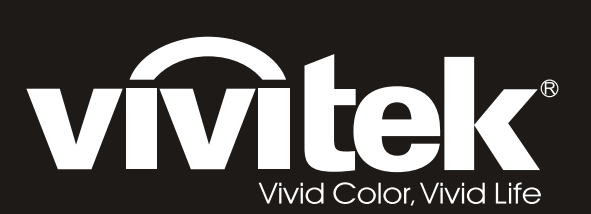

# H108x-3D Series

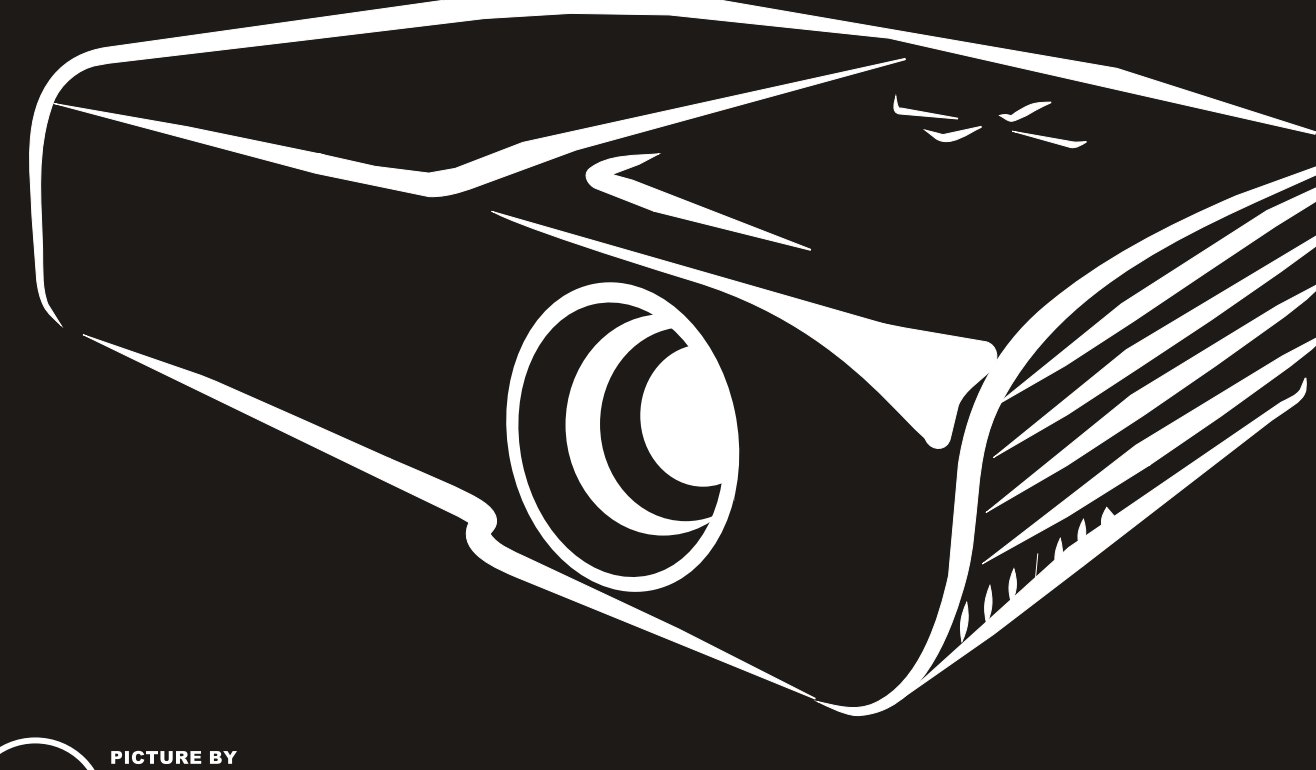

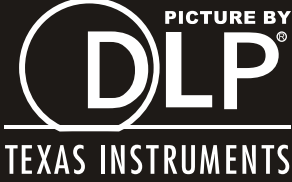

#### Copyright

Deze publicatie, met inbegrip van alle foto's, illustraties en software, is beschermd volgende internationale wetten op auteursrechten met alle rechten voorbehouden. Deze handleiding of het materiaal dat hierin is vermeld, mag niet worden gereproduceerd zonder de schriftelijke toestemming van de auteur.

© Copyright 2011

#### Disclaimer

De informatie in dit document is onderhevig aan wijzigingen zonder kennisgeving. De fabrikant aanvaardt geen verantwoordelijkheden of garanties met betrekking tot de inhoud van dit document en verwerpt specifiek elke impliciete garantie op de verkoopbaarheid of geschiktheid voor een bepaald doel. De fabrikant behoudt zich het recht voor deze publicatie te herzien en de inhoud ervan af en toe te wijzigen zonder de verplichting iemand op de hoogte te brengen van een dergelijke revisie of wijziging.

#### **Erkenning handelsmerken**

Kensington is een in de Verenigde Staten gedeponeerd handelsmerk van ACCO Brand Corporation met reeds toegekende registraties en aanvragen die in andere landen in de hele wereld in behandeling zijn.

HDMI, het HDMI-logo en High-Definition Multimedia Interface zijn handelsmerken of geregistreerde handelsmerken van HDMI Licensing LLC in de Verenigde Staten en andere landen.

Alle andere productnamen die in deze handleiding worden gebruikt, zijn eigendom van hun respectieve eigenaars en zijn erkend.

#### Belangrijke veiligheidsinformatie

#### Belangrijk:

wij raden u ten zeerste aan dit gedeelte aandachtig te lezen voordat u de projector gebruikt. Door het naleven van deze veiligheids- en gebruiksrichtlijnen kunt u jarenlang genieten van een veilig gebruik van de projector. Bewaar deze handleiding zodat u het later opnieuw kunt raadplegen.

#### Gebruikte symbolen

Er worden waarschuwingssymbolen op het apparaat en in deze handleiding gebruikt om u te wijzen op gevaarlijke situaties.

De volgende stijlen worden in deze handleiding gebruikt om u te waarschuwen voor belangrijke informatie.

Opmerking:

biedt aanvullende informatie over het betreffende onderwerp.

#### Belangrijk:

biedt aanvullende informatie die niet mag worden genegeerd.

#### Let op:

waarschuwt u voor situaties die het apparaat kunnen beschadigen.

#### Waarschuwing:

waarschuwt u voor situaties waarin het apparaat kan worden beschadigd, een gevaarlijke omgeving kan ontstaan of lichamelijke letsels kunnen worden veroorzaakt.

In deze handleiding worden namen van onderdelen en items in de OSD-menu's in een vet lettertype voorgesteld, zoals in dit voorbeeld:

"Druk op de afstandsbediening op de knop Menu om het SCHERM menu te openen."

#### Algemene veiligheidsinformatie

- Open nooit de behuizing van het apparaat. Het apparaat bevat, behalve de projectielamp, geen onderdelen die door de gebruiker kunnen worden onderhouden of gerepareerd. Laat onderhoud en reparaties over aan bekwame onderhoudstechnici.
- Volg alle waarschuwingen en aandachtspunten in deze handleiding en op de behuizing van het apparaat.
- De projectielamp is standaard extreem fel. Om schade aan de ogen te voorkomen, mag u niet in de lens kijken wanneer de lamp is ingeschakeld.
- > Plaats het apparaat niet op een onstabiel oppervlak, een wankel wagentje of een wankele voet.
- Vermijd het gebruik van het apparaat in de buurt van water, in direct zonlicht of vlakbij een verwarmingsapparaat.
- > Plaats geen zware objecten zoals boeken of tassen, op het apparaat.

#### Mededeling betreffende de installatie van de projector

Plaats de projector in een horizontale positie. De kantelhoek van de projector mag niet meer dan 15 graden zijn en de projector mag alleen op een bureau of aan het plafond worden gemonteerd, anders kan de levensduur van de lamp aanzienlijk afnemen.

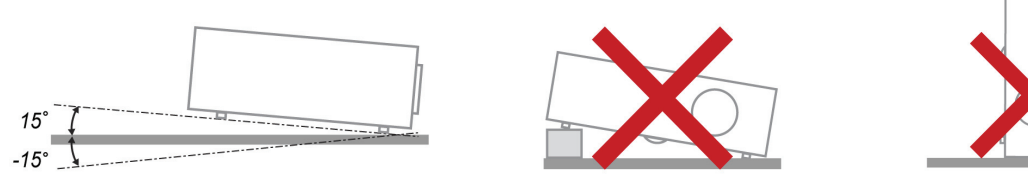

> Laat minstens 50 cm afstand rond de uitlaatopening.

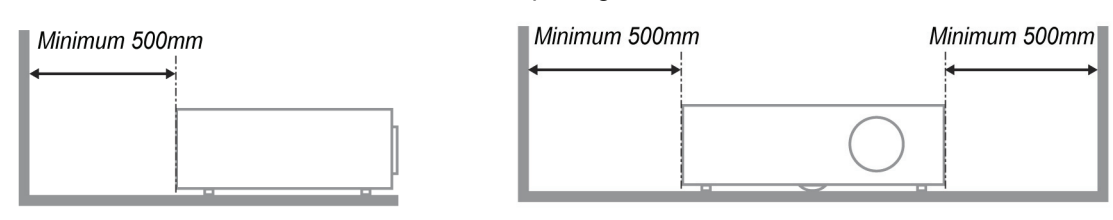

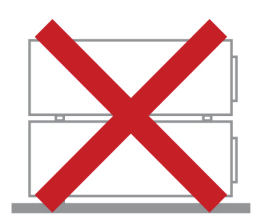

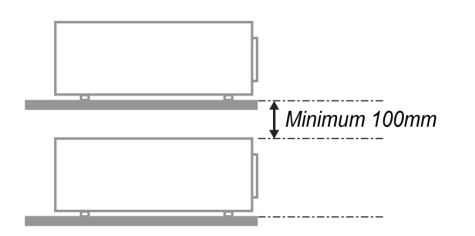

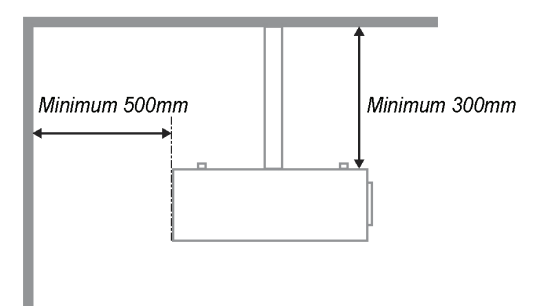

- Controleer of er geen warme lucht van de uitlaatopening opnieuw wordt gecirculeerd naar de inlaatopeningen.
- Wanneer u de projector gebruikt in een gesloten ruimte, moet u ervoor zorgen dat de temperatuur van de omgevende lucht binnen deze ruimte niet hoger wordt dan 5-35°C terwijl de projector werkt en dat de inlaat- en uitlaatopeningen niet worden geblokkeerd.
- Alle ingesloten ruimten moeten een gecertificeerde thermische evaluatie ondergaan om zeker te zijn dat de projector de uitlaatlucht niet recyclet, anders kan het apparaat worden uitgeschakeld, zelfs als de temperatuur binnen de besloten ruimte binnen het acceptabele bereik van 5-35°C ligt.

#### Stroomveiligheid

- > Gebruik uitsluitend de bijgeleverde voedingskabel.
- > Plaats niets op de voedingskabel. Plaats de voedingskabel zo, dat er niet op kan worden getrapt.
- Verwijder de batterijen uit de afstandsbediening wanneer u deze opbergt of gedurende langere tijd niet zult gebruiken.

#### De lamp vervangen

Het vervangen van de lamp kan gevaarlijk zijn als dit verkeerd gebeurt. Zie *De projectielamp vervangen* op pagina 31 voor duidelijke en veilige aanwijzingen voor deze procedure. Voordat u de lamp vervangt:

- Koppel de voedingskabel los.
- > Laat de lamp ongeveer een uur afkoelen.

#### De projector reinigen

- > Koppel de voedingskabel los voordat u de reiniging start. Zie *De projector reinigen* op pagina 33.
- > Laat de lamp ongeveer een uur afkoelen.

#### Wettelijke waarschuwingen

Lees de wettelijke verklaringen in het gedeelte Wettelijke naleving*Naleving voorschriften* op pagina 46 voordat u de projector installeert en gebruikt.

#### Belangrijke recyclinginstructies:

Hg De lamp(en) in dit product bevat(ten) kwik. Dit product kan ander elektronisch afval bevatten dat gevaarlijk kan zijn als het niet op de juiste manier wordt weggegooid. Zorg ervoor dat u de lokale, regionale of federale wetten volgt bij het recyclen of verwijderen. Neem contact op met de Electronic Industries Alliance op <u>WWW.EIAE.ORG</u> voor meer informatie. Ga voor specifieke informatie over de afvalverwijdering van lampen naar <u>WWW.LAMPRECYCLE.ORG</u>.

#### Uitleg symbolen

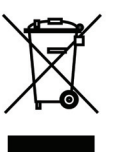

AFVALVERWIJDERING: gooi elektrische of elektronische apparatuur niet weg bij het huishoudafval of bij het gewone afval dat door de gemeente wordt opgehaald. De landen van de EU vereisen het gebruik van afzonderlijke diensten voor het inzamelen van recyclingmateriaal.

#### Belangrijkste eigenschappen

- Lichtgewicht eenheid, eenvoudig in te pakken en te vervoeren.
- Compatibel met alle belangrijke videostandaarden waaronder NTSC, PAL en SECAM.
- De grote helderheid maakt presentaties in daglicht of in verlichte ruimten mogelijk.
- Ondersteunt resoluties tot UXGA met 16,7 miljoen kleuren voor scherpe en heldere beelden.
- De flexibele installatie maakt front- en rear-projecties mogelijk.
- Projecties op ooghoogte blijven vierkant, met geavanceerde trapeziumcorrectie voor projecties onder een hoek.
- Invoerbron wordt automatisch gedetecteerd.

#### Over deze handleiding

Deze handleiding is bedoeld voor eindgebruikers en beschrijft de installatie en bediening van de DLPprojector. Waar mogelijk werd relevante informatie, zoals een afbeelding en zijn beschrijving, op één pagina geplaatst. Dit afdrukvriendelijke formaat is zowel gericht op uw gebruiksgemak als op het besparen van papier waarbij we helpen het milieu te beschermen. Wij raden u aan allen de delen af te drukken die relevant zijn voor uw behoeften.

# Inhoudsopgave

| AAN DE SLAG                                                                    |    |
|--------------------------------------------------------------------------------|----|
| Controlelijst verpakking                                                       |    |
| AANZICHTEN VAN DE PROJECTORONDERDELEN                                          |    |
| H1080 reeks aanzicht rechtsvoor                                                |    |
| Bovenaanzicht - On-screen Display (OSD)-knoppen en LED's                       |    |
| Achteraanzicht                                                                 |    |
| Onderaanzicht                                                                  |    |
| ONDERDELEN AFSTANDSBEDIENING                                                   |    |
| BEDRIJFSBEREIK AFSTANDSBEDIENING                                               |    |
| KNOPPEN PROJECTOR EN AFSTANDSBEDIENING                                         |    |
| INSTELLING EN GEBRUIK                                                          |    |
| DE BATTERIJEN IN DE AFSTANDSBEDIENING PLAATSEN                                 |    |
| DE PROJECTOR IN- EN UITSCHAKELEN                                               |    |
| DE HOOGTE VAN DE ZOONDIG GOUEDRETELLEN                                         |    |
| AFSTELLEN VAN DE ZOOMRING, SCHERPSTELLING EN TRAPEZIUM<br>HET VOLUME AANPASSEN |    |
| INSTELLINGEN OSD MENII (ON SCREEN DISPLAV)                                     | 15 |
|                                                                                | 15 |
| BEDIENINGSELEMENTEN USD-MENU                                                   |    |
| DE OSD-TAAL INSTELLEN                                                          |    |
| OVERZICHT OSD-MENU                                                             |    |
| MENU AFBEELDING>>STANDAARD                                                     |    |
| MENU AFBEELDING>>GEAVANCEERD                                                   |    |
| HSG-afstelling                                                                 |    |
| Witbalans                                                                      |    |
| Kleurtemperatuur gebruiker                                                     |    |
| WEERGAVE-MENU                                                                  |    |
| Afstelling PC-detail                                                           |    |
| SD-instellingen                                                                |    |
| Menu-instellingen                                                              | 25 |
| Bron                                                                           |    |
| MENU INSTALLATIE>>GEAVANCEERD                                                  |    |
| Geluid                                                                         |    |
| Lamp                                                                           |    |
| Ondertiteling                                                                  |    |
| STATUS-MENU                                                                    |    |
| ONDERHOUD EN BEVEILIGING                                                       |    |
| DE PROJECTIELAMP VERVANGEN                                                     |    |
| DE PROJECTOR REINIGEN                                                          |    |
| De lens reinigen                                                               |    |
| Her Kensington <sup>®</sup> -slot gerrijken                                    |    |
|                                                                                | 35 |
|                                                                                |    |
| ALGEMENE PROBLEMEN EN OPLOSSINGEN                                              |    |
| LED FOUTPERICHTEN                                                              |    |
| REELDROBLEMEN                                                                  |    |
| LAMPPROBLEMEN                                                                  |    |
| PROBLEMEN MET DE AFSTANDSBEDIENING                                             |    |
| AUDIOPROBLEMEN                                                                 |    |
| DE PROJECTOR LATEN REPAREREN                                                   |    |
| HDMI V & A                                                                     |    |

# DLP-projector - handleiding

| SPECIFICATIES                                | 40 |
|----------------------------------------------|----|
| SPECIFICATIES                                | 40 |
| PROJECTIE-AFSTAND TEGENOVER PROJECTIEGROOTTE | 41 |
| Tabel projectieafstand en grootte            | 41 |
| TABEL TIMINGMODUS                            |    |
| PROJECTORAFMETINGEN                          | 45 |
| NALEVING VOORSCHRIFTEN                       | 46 |
| FCC-waarschuwing                             | 46 |
| CANADA                                       | 46 |
| VEILIGHEIDSCERTIFICATEN                      | 46 |
| APPENDIX I:                                  | 47 |
| RS-232C PROTOCOL                             | 47 |

# AAN DE SLAG

#### Controlelijst verpakking

Pak de projector uit en controleer of de volgende items zijn geleverd:

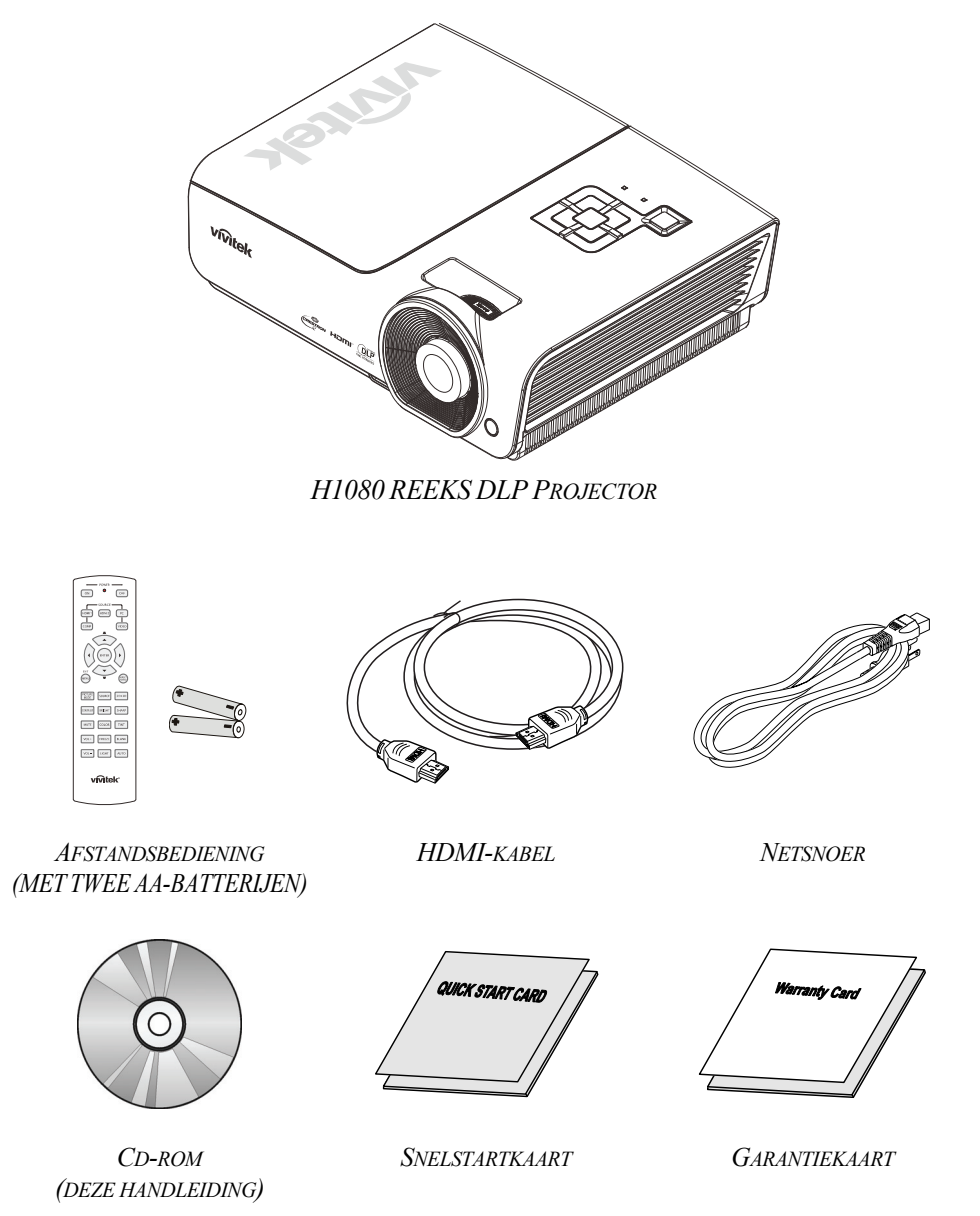

Neem onmiddellijk contact op met uw verkoper als er onderdelen ontbreken, beschadigd zijn of als het apparaat niet werkt. Wij raden u aan het originele verpakkingsmateriaal te bewaren voor het geval u het apparaat voor reparatie onder garantie moet terugsturen.

#### Let op:

Vermijd het gebruik van de projector in stoffige omgevingen.

# Aanzichten van de projectoronderdelen

# H1080 reeks aanzicht rechtsvoor

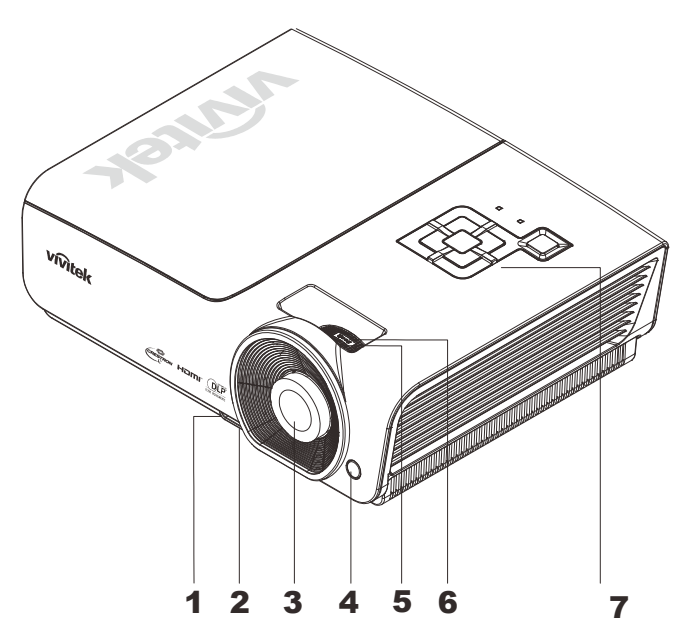

| ITEM | LABEL                 | Beschrijving                                                      | ZIE PAGINA: |
|------|-----------------------|-------------------------------------------------------------------|-------------|
| 1.   | Knop hoogte-insteller | Indrukken om de hoogte instelling vrij te geven                   | 12          |
| 2.   | Hoogteinstelling      | Past de hoogte van de projector aan                               | 12          |
| 3.   | Lens                  | Projectielens                                                     |             |
| 4.   | IR-ontvanger          | Ontvangt IR-signaal van afstandsbediening                         | 6           |
| 5.   | Scherpstelring        | Stelt het geprojecteerde beeld scherp                             | 13          |
| 6.   | Zoomring              | Vergroot het geprojecteerde beeld                                 | 15          |
| 7.   | Functietoetsen        | Zie bovenaanzicht - On-screen Display (OSD)-<br>knoppen en LED's. | 3           |

#### Belangrijk:

Ventilatieopeningen op de projector zorgen voor een goede luchtcirculatie, waardoor de projectorlamp koel blijft. Blokkeer de ventilatieopeningen niet.

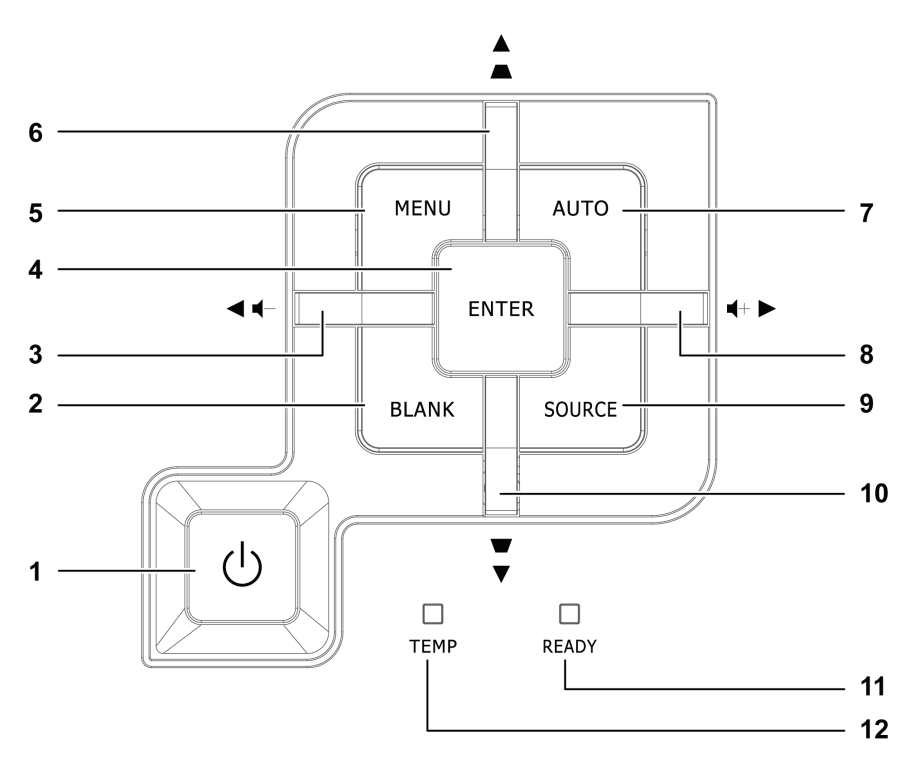

Bovenaanzicht - On-screen Display (OSD)-knoppen en LED's

| Ітем | LABEL                              |                                | Beschrijving                                                                                          |  |  |  |
|------|------------------------------------|--------------------------------|----------------------------------------------------------------------------------------------------|--|--|--|
| 1.   | (Hoofdschakelaar)                  | Schakelt de pro                | chakelt de projector in of uit.                                                                       |  |  |  |
| 2.   | LEEG                               | Toont een leeg                 | scherm en dempt het geluid                                                                            |  |  |  |
| 3.   | ◄ (Pijltje links) /<br>Volume-     | Navigeer door<br>Snelmenu – Vo | en verander instellingen in het OSD<br>oor Volume                                                     |  |  |  |
| 4.   | Invoeren                           | Sla het gemark                 | a het gemarkeerde OSD-menu-item op                                                                    |  |  |  |
| 5.   | MENU                               | Opent en sluit                 | ent en sluit OSD-menu's                                                                               |  |  |  |
| 6.   | ▲ (Pijltje omhoog) /<br>Trapezium+ | Navigeer door<br>Snelmenu – Vo | en verander instellingen in het OSD<br>oor Trapezium                                                  |  |  |  |
| 7.   | AUTO                               | Optimaliseert o                | le beeldgrootte, positie en resolutie                                                                 |  |  |  |
| 8.   | ► (Pijltje rechts) /<br>Volume+    | Navigeer door<br>Snelmenu – Vo | Javigeer door en verander instellingen in het OSD<br>Snelmenu – Voor Volume                           |  |  |  |
| 9.   | BRON                               | Open het menu                  | Bron                                                                                                  |  |  |  |
| 10.  | ▼ (Pijltje omlaag) /<br>Trapezium- | Navigeer door<br>Snelmenu – Vo | 15                                                                                                    |  |  |  |
|      |                                    | Rood                           | Lamp is klaar om aangezet te worden.                                                                  |  |  |  |
| 11.  | LED GEREED                         | Knipperend                     | Lamp niet gereed (bezig met opwarmen/afsluiten/koelen)<br>(zie <i>LED-foutberichten</i> op pagina 36) |  |  |  |
| 12.  | Temperatuur-LED                    | Knipperend                     | Foutcode                                                                                              |  |  |  |

# <u>Achteraanzicht</u>

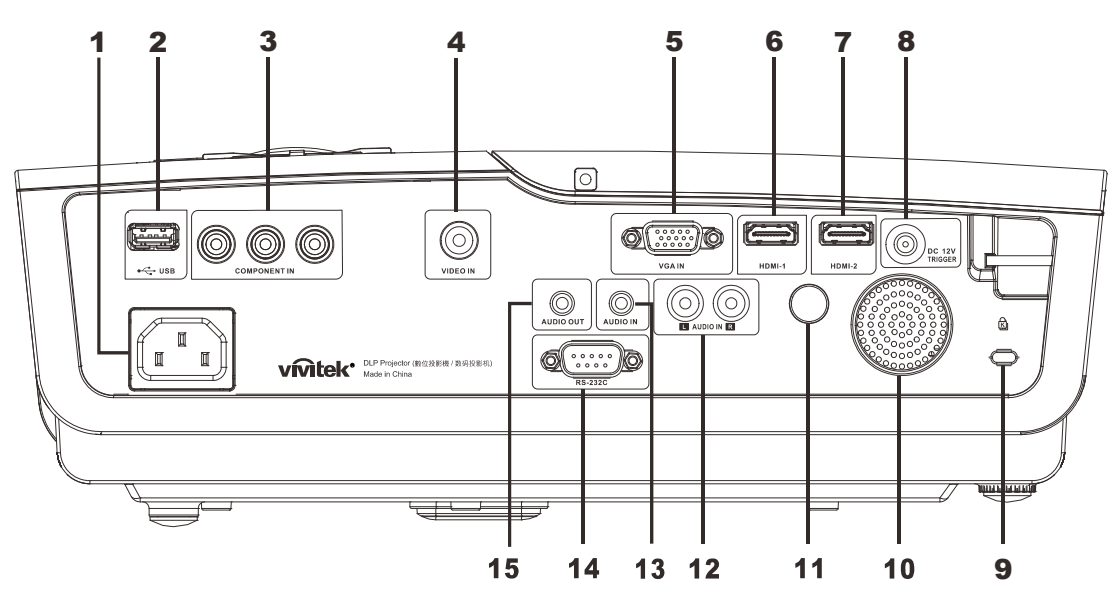

| ITEM | LABEL             | Beschrijving                                                         | ZIE PAGINA: |  |  |
|------|-------------------|----------------------------------------------------------------------|-------------|--|--|
| 1.   | Netvoeding        | De VOEDINGSKABEL aansluiten                                          | 10          |  |  |
| 2.   | ●←←→(USB)         | Sluit de USB-kabel aan vanaf een computer.                           |             |  |  |
| 3.   | COMPONENT IN      | Sluit een apparaat aan dat voorbereid is op component vide           | 20          |  |  |
| 4.   | VIDEO IN          | Sluit de composiet-kabel van een video-apparaat aan                  |             |  |  |
| 5.   | VGA IN            | Sluit de RGB-kabel aan vanaf een computer.                           |             |  |  |
| 6.   | HDMI – 1          | De HDMI-kabel aansluiten van een HDMI-apparaat                       |             |  |  |
| 7.   | HDMI – 2          | De HDMI-kabel aansluiten van een HDMI-apparaat                       |             |  |  |
| 8.   | DC 12V (DC 12 V)  | Sluit de 12 V gelijkstroomuitgang aan                                |             |  |  |
| 9.   | Kensington slot   | Bevestigen op een vast object met een Kensington®-<br>slotsysteem 34 |             |  |  |
| 10.  | Luidspreker       | Uitvoer geluid                                                       |             |  |  |
| 11.  | IR-ontvanger      | Ontvangt IR-signaal van afstandsbediening                            | 6           |  |  |
| 12.  | AUDIO IN (L en R) | Sluit de audiokabel aan van een audioapparaat                        |             |  |  |
| 13.  | AUDIO IN          | Sluit een AUDIOKABEL aan vanaf het invoerapparaat                    |             |  |  |
| 14.  | RS-232C           | De RS-232 seriële poortkabel aansluiten voor de afstandsb            | ediening    |  |  |
| 15.  | AUDIO UIT         | Sluit een audiokabel aan voor audio-doorlussen                       |             |  |  |

#### Opmerking:

Als uw videoapparatuur verschillende ingangsbronnen heeft, raden we u aan een aansluiting te maken in deze volgorde van voorkeur voor een betere beeldkwaliteit: HDMI, component, Composiet.

# **Onderaanzicht**

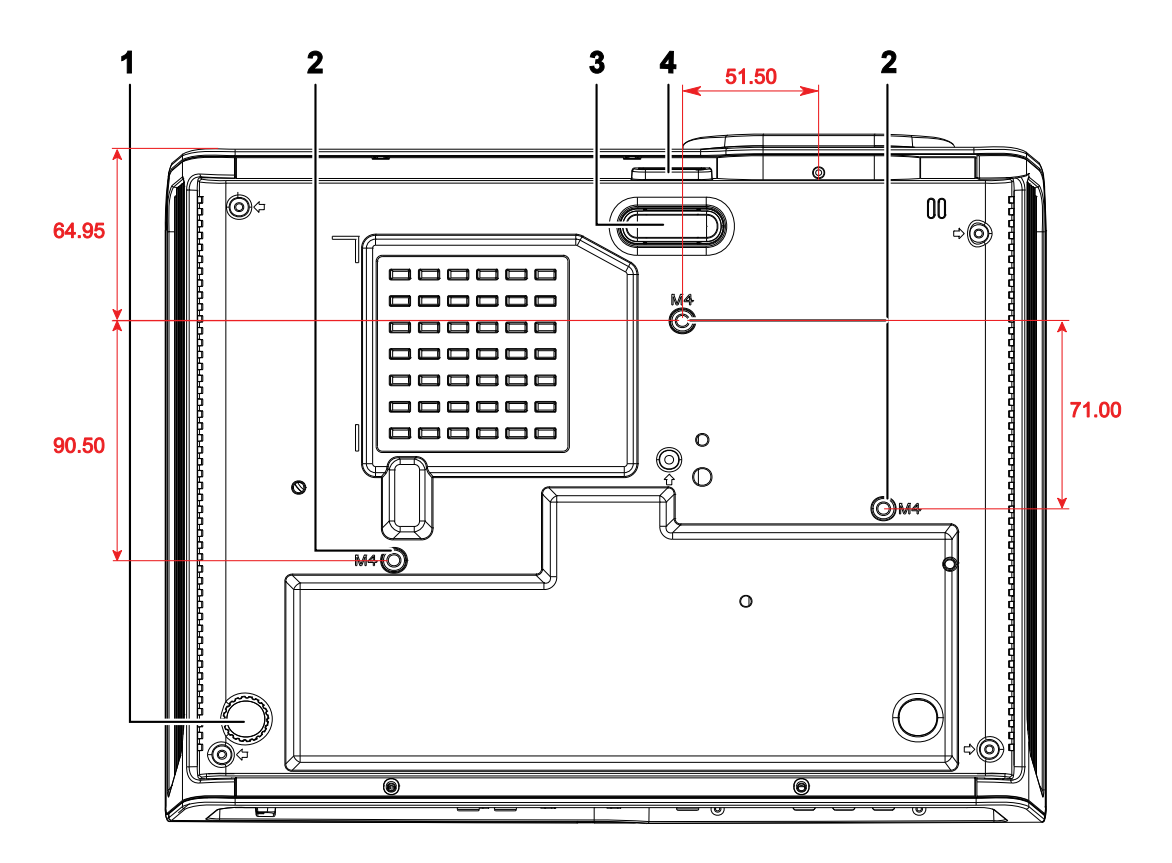

| ITEM | LABEL                   | BESCHRIJVING                                                                        | ZIE PAGINA:      |
|------|-------------------------|-------------------------------------------------------------------------------------|------------------|
| 1.   | Kantelregelaar          | Draai de instelhendel om de hoekpositie aan te passen.                              | 12               |
| 2.   | Gaten voor plafondsteun | Neem contact op met uw leverancier voor meer informatie<br>montage van de projector | over de plafond- |
| 3.   | hoogte-insteller        | Instelling valt omlaag als de instelknop wordt ingedrukt.                           | 12               |
| 4.   | Knop hoogte-insteller   | Indrukken om de instelling vrij te geven                                            | 12               |

#### **Opmerking:**

Zorg ervoor dat u voor de installatie uitsluitend UL-goedgekeurde plafondbevestigingen gebruikt. Gebruik bij plafondinstallaties goedgekeurd montagemateriaal en M4-schroeven met een maximale schroefdiepte van 6 mm (0,23 inch).

De constructie van de plafondbevestiging moet een geschikte vorm en kracht hebben. Het laadvermogen van de plafondbevestiging moet hoger zijn dan het gewicht van de geïnstalleerde apparatuur en moet als extra voorzorgsmaatregel in staat zijn drie keer het gewicht van de apparatuur (niet minder dan 5,15 kg) te dragen gedurende een periode van meer dan 60 seconden.

# Onderdelen afstandsbediening

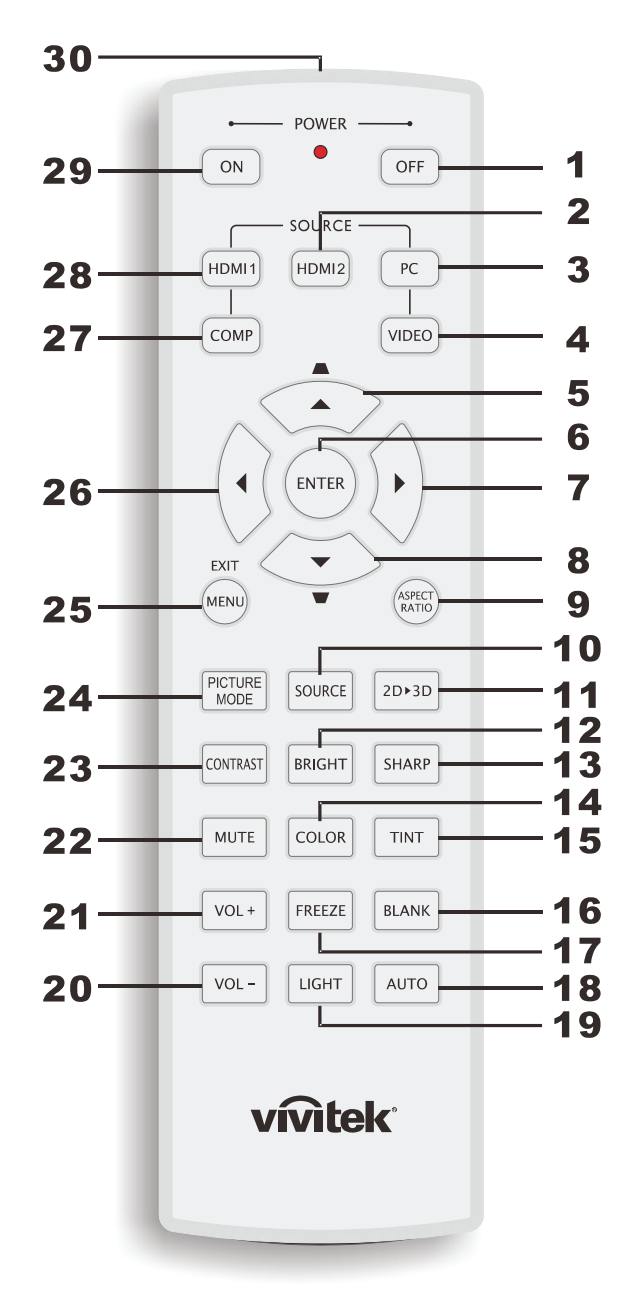

#### Belangrijk:

**1.** Vermijd het gebruik van de projector bij heldere TL-verlichting. Sommige TL-lampen met een hoge frequentie kunnen de werking van de afstandsbediening verstoren.

**2.** Zorg dat er geen hindernissen zijn tussen de afstandsbediening en de projector. Als het pad tussen de afstandsbediening en de projector wordt gehinderd, kan het signaal afketsen op bepaalde reflecterende oppervlakten, zoals projectorschermen.

**3.** De knoppen en toetsen op het projector hebben dezelfde functie als de overeenkomende knoppen op de afstandsbediening. Deze handleiding beschrijft de functies die via de afstandsbediening kunnen worden uitgevoerd.

| ITEM | LABEL                          | <b>Beschrijving</b> Zie                                                                                                    |                                    |  |  |
|------|--------------------------------|----------------------------------------------------------------------------------------------------|------------------------------------|--|--|
| 1.   | Uitschakelen                   | Schakelt de projector uit                                                                                                    | 10                                 |  |  |
| 2.   | HDMI 2                         | Toont de keuze voor de bron HDMI 2                                                                                                    |                                    |  |  |
| 3.   | РС                             | Toont de bronkeuze voor PC                                                                                                    |                                    |  |  |
| 4.   | VIDEO                          | Toont de bronkeuze voor VIDEO                                                                                                    |                                    |  |  |
| 5.   | Pijltje omhoog /<br>Trapezium+ | Navigeer door en verander instellingen in het OSD<br>Snelmenu – Voor Trapezium                                                                                                    |                                    |  |  |
| 6.   | ENTER                          | Instellingen in de OSD invoeren en bevestigen                                                                                                    | 15                                 |  |  |
| 7.   | Cursor rechts                  | Navigaart door on wijzigt installingen in het OSD                                                                                                    |                                    |  |  |
| 8.   | Cursor omlaag                  | Navigeen door en wijzigt instennigen in het OSD                                                                                                    |                                    |  |  |
| 9.   | BEELDVERHOUDING                | Toont de mogelijkheden voor de BEELDVERHOUDING                                                                                                    |                                    |  |  |
| 10.  | BRON                           | Detecteert het invoerapparaat                                                                                                    |                                    |  |  |
| 11.  | 2D ► 3D                        | Wisselt tussen de functies 2D en 3D van HDMI                                                                                                    | 15                                 |  |  |
| 12.  | HELDER                         | Toont de instellingbalk voor de helderheid.                                                                                                    |                                    |  |  |
| 13.  | SCHERP                         | Toont de instellingbalk voor de scherpte.                                                                                                    |                                    |  |  |
| 14.  | KLEUR                          | Toont de instellingbalk voor kleuren                                                                                                    |                                    |  |  |
| 15.  | TINT                           | Toont de instellingbalk voor de tint                                                                                                    |                                    |  |  |
| 16.  | BLANK                          | Maakt het scherm leeg                                                                                                    |                                    |  |  |
| 17.  | BEVRIEZEN                      | Blokkeert/deblokkeert het beeld op het scherm                                                                                                    |                                    |  |  |
| 18.  | AUTO                           | Automatische instelling van frequentie, fase en positie                                                                                                    |                                    |  |  |
| 19.  | LICHT                          | Schakelt de verlichting van de afstandsbediening gedurend<br>seconden in of uit. Door op een andere toets te drukken terv<br>ing is ingeschakeld, blijft deze nogmaals 10 seconden aan. | e ongeveer 10<br>wijl de verlicht- |  |  |
| 20.  | VOL –                          | Regelt het volume                                                                                                    | 15                                 |  |  |
| 21.  | VOL +                          | Regelt het volume 15                                                                                                    |                                    |  |  |
| 22.  | DEMPEN                         | Dempt de ingebouwde luidspreker.                                                                                                    |                                    |  |  |
| 23.  | CONTRAST                       | Toont de instellingbalk voor het contrast                                                                                                    |                                    |  |  |
| 24.  | BEELDSTAND                     | Verandert de instelling voor de weergavemodus                                                                                                    |                                    |  |  |
| 25.  | MENU/AFSLUITEN                 | Opent en sluit het OSD                                                                                                    | 15                                 |  |  |
| 26.  | Cursor links                   | Navigeert door en wijzigt instellingen in het OSD                                                                                                    |                                    |  |  |
| 27.  | COMP                           | Toont de bronkeuze voor component                                                                                                    |                                    |  |  |
| 28.  | HDMI 1                         | Toont de keuze voor de bron HDMI 1                                                                                                    |                                    |  |  |
| 29.  | Inschakelen                    | Schakelt de projector in                                                                                                    | 10                                 |  |  |
| 30.  | IR-zender                      | Stuurt signalen naar de projector                                                                                                    |                                    |  |  |

#### Bedrijfsbereik afstandsbediening

De afstandsbediening zendt infraroodstralen uit om de projector te bedienen. U hoeft de afstandsbediening niet direct naar de projector te richten. Op voorwaarde dat u de afstandsbediening niet loodrecht houdt ten opzichte van de zijkanten of de achterkant van de projector, zal de afstandsbediening goed werken binnen een straal van 7 meter (23 voet) en 15 graden boven of onder het niveau van de projector. Als de projector niet reageert op de afstandsbediening, moet u iets dichter bij de projector gaan staan.

#### Knoppen projector en afstandsbediening

De projector kan worden bediend met de afstandsbediening of de knoppen bovenop de projector. Alle handelingen kunnen met de afstandsbedienng worden verricht, maar de knoppen op de projector hebben beperkte mogelijkheden.

# **INSTELLING EN GEBRUIK**

# De batterijen in de afstandsbediening plaatsen

1. Schuif het deksel van het batterijvak in de richting van de pijl om het te verwijderen.

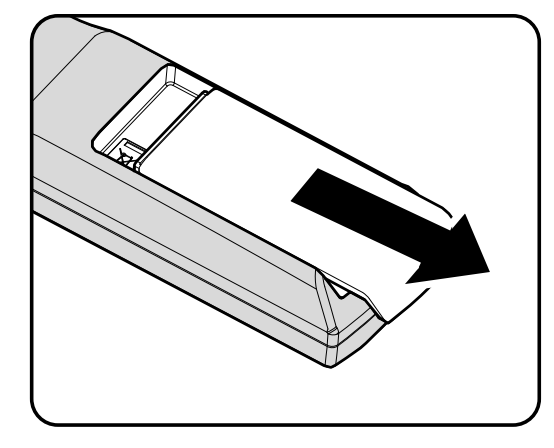

**2.** Plaats de batterij met de positieve zijde omhoog gericht.

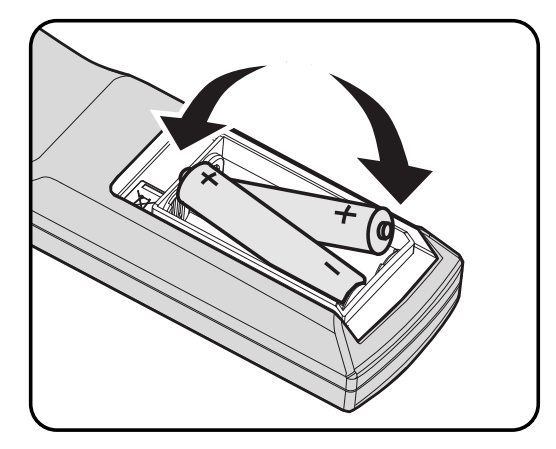

**3.** Plaats het deksel terug.

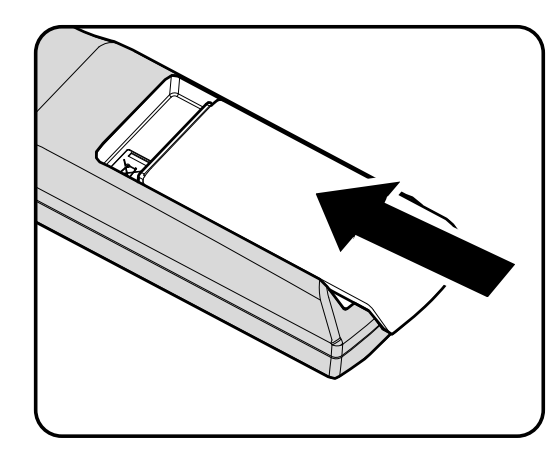

#### Let op:

- 1. Gebruik uitsluitend AA-batterijen (alkalinebatterijen aanbevolen).
- 2. Gooi lege batterijen weg in overeenstemming met de lokale verordeningen.
- 3. Verwijder de batterijen als u de projector langere tijd niet zult gebruiken.

#### **DLP-projector - handleiding**

### De projector in- en uitschakelen

- Sluit de voedingskabel aan op de projector. Sluit het andere uiteinde aan op een stopcontact.
   De STROOM-LED licht op.
- **2.** Schakel de aangesloten apparaten in.

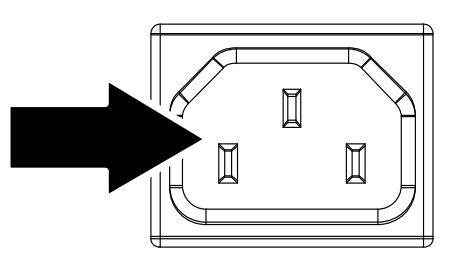

**3.** Controleer of de **(b) STROOM**-LED continu blauw oplicht en niet knippert. Druk op de **(b)AAN/UIT**knop om de projector in te schakelen.

Het splashscherm van de projector wordt weergegeven en verbonden apparaten worden gedetecteerd.

Als meer dan één invoerapparaat is aangesloten, drukt u op de knop BRON en gebruikt u ▲ ▼ om door de apparaten te bladeren.

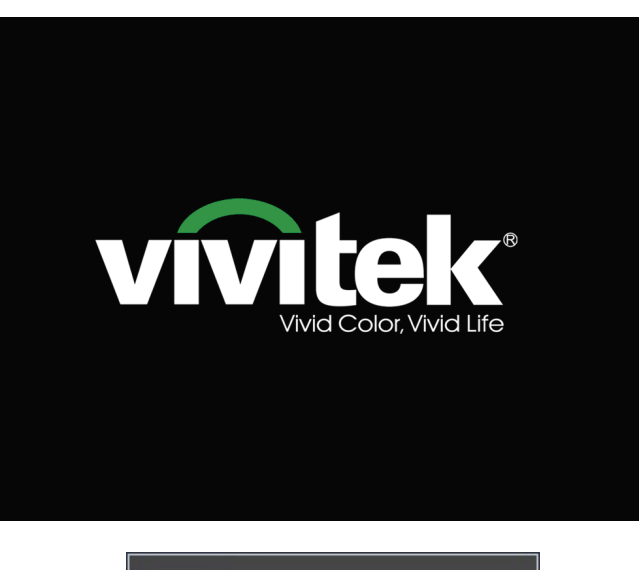

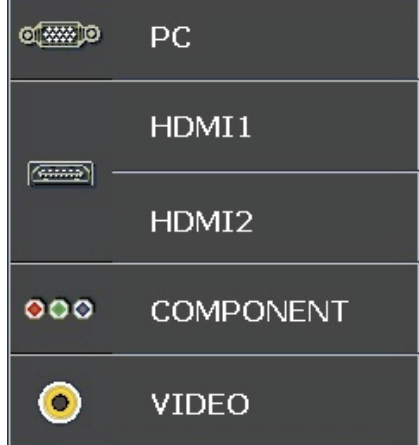

- PC: Analoog RGB
- HDMI 1/2: High Definition Multimedia Interface
- Component: DVD-invoer YCbCr / YPbPr.
- Video: traditionele composiet video

**5.** Druk als het venster UITSCHAKELEN verschijnt op op het bedieningspaneel of op **OFF** op de afstandsbediening. De projector wordt uitgeschakeld.

| UIT | SCHA | ١KEL | .EN |
|-----|------|------|-----|
|     |      |      |     |

Tryk på knappen 🕑 igen for at projector uit te schakelen.

Druk op een willekeurige knop om te annuleren.

#### Let op:

Koppel de voedingskabel niet los tot de GEREED-led stopt met knipperen, waarmee wordt aangegeven dat de projector is afgekoeld.

### De hoogte van de projector bijstellen

Let op het volgende bij het instellen van de projector:

- De tafel of steun van de projector moet vlak en stevig zijn.
- Plaats de projector zo loodrecht mogelijk ten opzichte van het scherm.
- Verwijder de achtervoethouder van de achterste instelvoet voordat u de projectie hoek aanpast.
- Zorg ervoor dat kabels veilig zijn weggeborgen. Anders struikelt u er over.

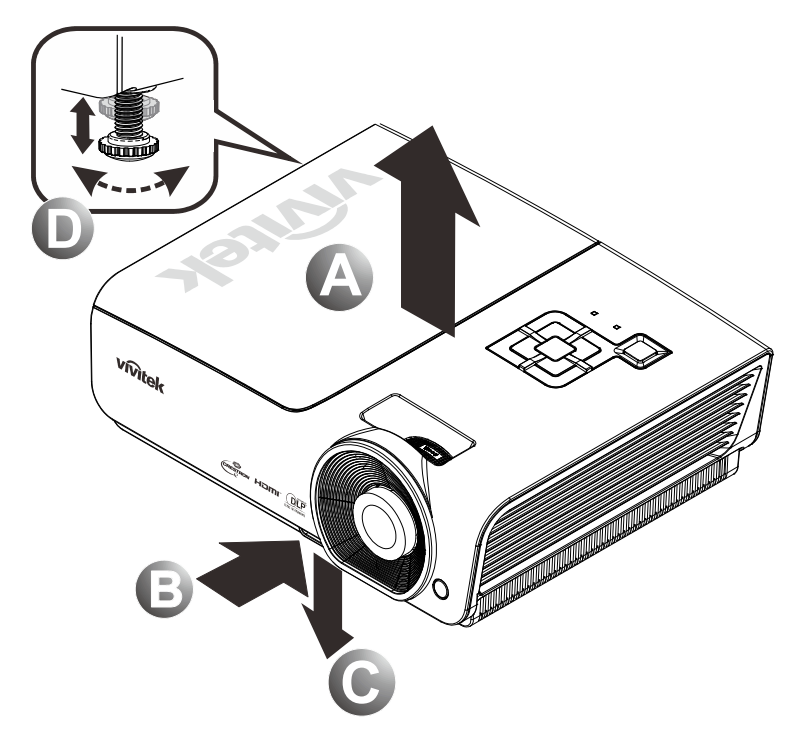

1. Om de projector hoger te stellen, licht u de projector [A] op en drukt u op de knop voor de hoogte-insteller [B].

De hoogte-insteller valt omlaag [C].

- 2. Voor het verlagen van het niveau van de projector, drukt u op de knop voor de hoogte-insteller en drukt u de bovenkant van de projector naar beneden.
- **3.** Voor het afstellen van de hoek van het beeld, draait u de stelvoet **[D]** naar rechts of links totdat de gewenste hoek bereikt is.

# Afstellen van de zoomring, scherpstelling en trapezium

- 1. Gebruik de bediening Beeld - zoomen (alleen op de projector) om de afmetingen van het geprojecteerde beeld te wijzigen B.
- 2. Gebruik de bediening Beeld-scherpstellen (alleen op de projector) om de scherpte van het geprojecteerde beeld te wijzigen A.
- **3.** Gebruik de knoppen **TRAPEZIUMCORREC TIE** op de afstandsbediening om het trapeziumvormig effect (bredere bovenkant of onderkant) te corrigeren.

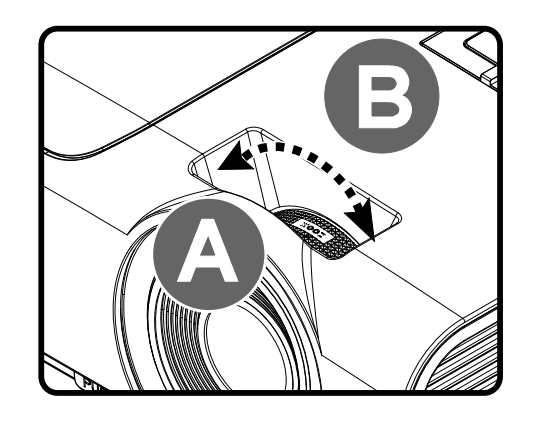

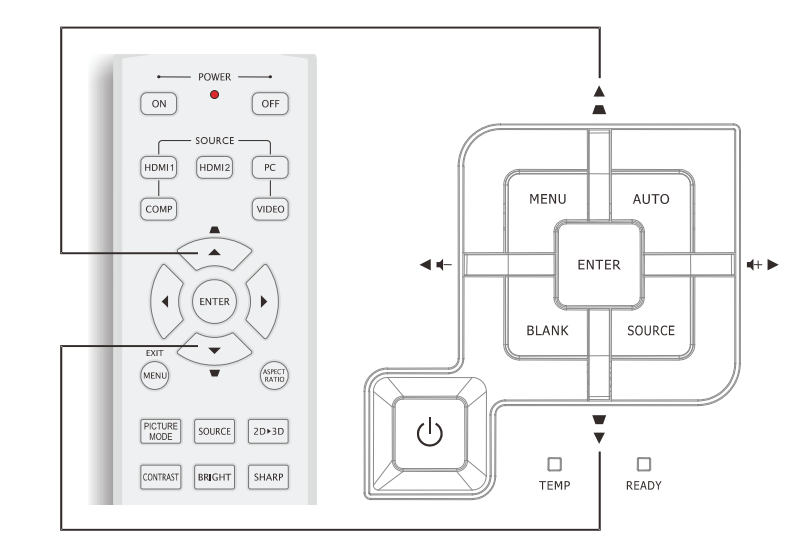

Afstandsbediening en OSD-venster

**4.** De bediening voor de trapeziumcorrectie verschijnt op het scherm.

|  |  | Keystone | 0 |  |  |
|--|--|----------|---|--|--|
|--|--|----------|---|--|--|

# Het volume aanpassen

1. Druk op de knoppen Volume +/op de afstandsbediening. De volumebediening verschijnt op het scherm.

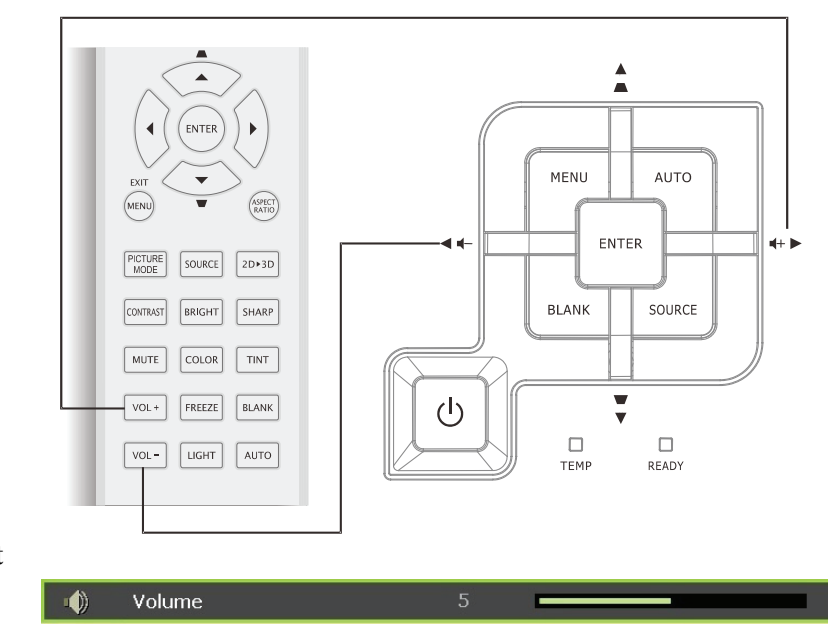

rechter cursorknoppen op het toetsenbord om het Volume +/- in te stellen.

Druk op de linker of

2.

**3.** Druk op de knop **DEMPEN** om het volume uit te schakelen (deze optie is alleen op de afstandsbediening beschikbaar).

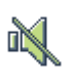

# INSTELLINGEN OSD-MENU (ON-SCREEN DISPLAY)

#### Bedieningselementen OSD-menu

De projector heeft een OSD waarmee u beeldaanpassingen kunt uitvoeren en verschillende instellingen kunt wijzigen.

#### <u>Navigeren in het OSD</u>

U kunt de cursorknoppen op de afstandsbediening of bovenop de projector gebruiken om door de OSD te navigeren en deze te wijzigen. De volgende afbeelding toont de overeenkomende knoppen op de projector

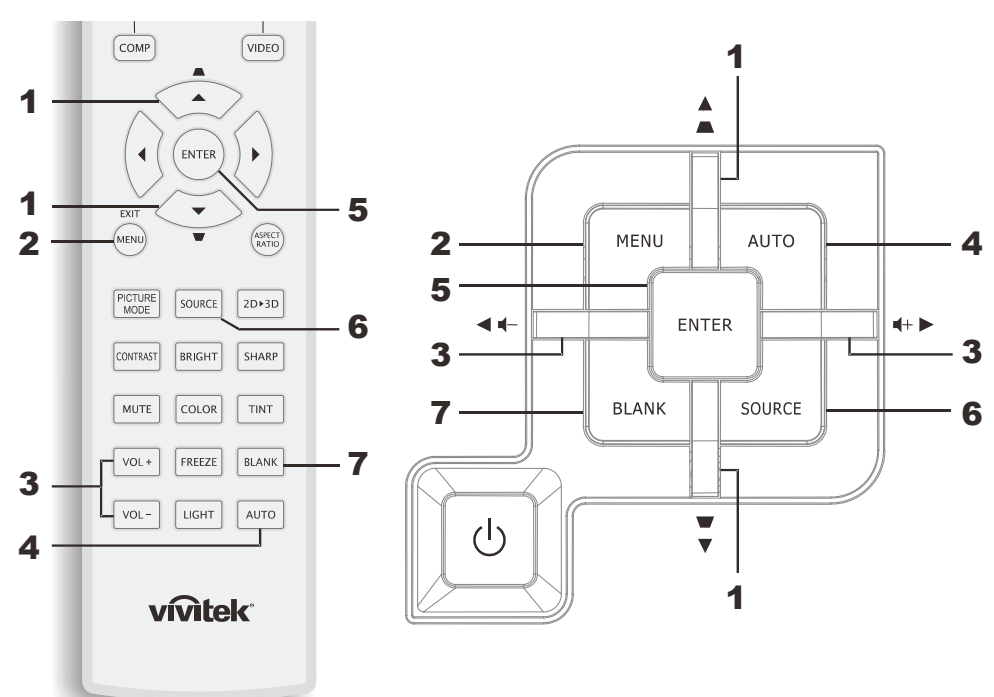

- 1. Druk op de knop **MENU** om het OSD te openen.
- Er zijn zes menu's. Druk op de cursorknop ◄► om door de menu's te lopen.
- Druk op de cursorknop ▲ ▼ om omhoog of omlaag te gaan in een menu.
- 4. Druk op **◄** om de waarden voor de instellingen te wijzigen.
- 5. Druk op **MENU** om de OSD te sluiten of een submenu te verlaten.

| $\mathbf{\lambda}$ |                | •          | ð | đ  | 3 |                   |
|--------------------|----------------|------------|---|----|---|-------------------|
| BEEL               | .D>>Basi       | is         |   |    |   |                   |
|                    | Weergavcmo     | dus        |   |    |   | Gebruikersmodus 1 |
|                    | Gebruikersmo   | odus       |   |    |   | Normal            |
| ×                  | Helderheid     |            |   | 50 |   |                   |
|                    | Contrast       |            |   |    |   |                   |
|                    | Kleurverzadig  | ging       |   |    |   |                   |
| ۲                  | Kleurtint      |            |   |    |   |                   |
| <u>11</u>          | Scherpte       |            |   | 50 | - |                   |
|                    | Huidkleur      |            |   | 50 |   |                   |
| <b>É</b>           | Instellingen o | pslaan     |   |    |   |                   |
|                    | Reset foto-ins | stellingen |   |    |   |                   |
|                    |                |            |   |    |   |                   |
|                    |                |            |   |    |   |                   |

#### **Opmerking:**

afhankelijk van de videobron is het mogelijk dat niet alle items in het OSD beschikbaar zijn. Het item **Afstelling PC-detail** in het menu AFBEELDING>>Standaard kan bijvoorbeeld alleen aangepast worden bij verbinding met een PC. Items die niet beschikbaar zijn kunnen niet worden geopend en worden grijs weergegeven.

#### De OSD-taal instellen

Stel de OSD-taal in volgens uw voorkeur voordat u doorgaat.

1. Druk op de knop **MENU**. Druk op de cursorknop **◄** om te navigeren naar **INSTALLATIE>>Standaard**.

|          |                   | ß     | đ | 3 |              |
|----------|-------------------|-------|---|---|--------------|
| SYS      | FEEMINSTLL >> E   | Basis |   |   |              |
| 畚        | Taal              |       |   |   | Nederlands   |
| ŧ        | Splash-scherm     |       |   |   | VIVITEK      |
|          | Projectie         |       |   |   | Tafel voor   |
| ۲        | Inactief-timer    |       |   |   | Uitschakelen |
| Ö        | Auto Power Off    |       |   |   | 20 min.      |
| 20       | Slaaptimer        |       |   |   | 30 min.      |
|          | Achtergrondkleur  |       |   |   | Paars        |
|          | Menu-instellingen |       |   |   |              |
| <b>P</b> | Bron              |       |   |   |              |
|          |                   |       |   |   |              |
| 6        |                   |       |   |   |              |
|          |                   |       |   |   |              |

- 2. Druk op de cursorknop ▲ ▼ tot **Taal** is gemarkeerd.
- 3. Druk op de cursorknop **◄**► tot de gewenste taal is geselecteerd.
- 4. Druk op de knop **MENU** om de OSD te sluiten.

#### Overzicht OSD-menu

Gebruik de volgende afbeelding om snel een instelling te vinden of het bereik voor een instelling vast te stellen.

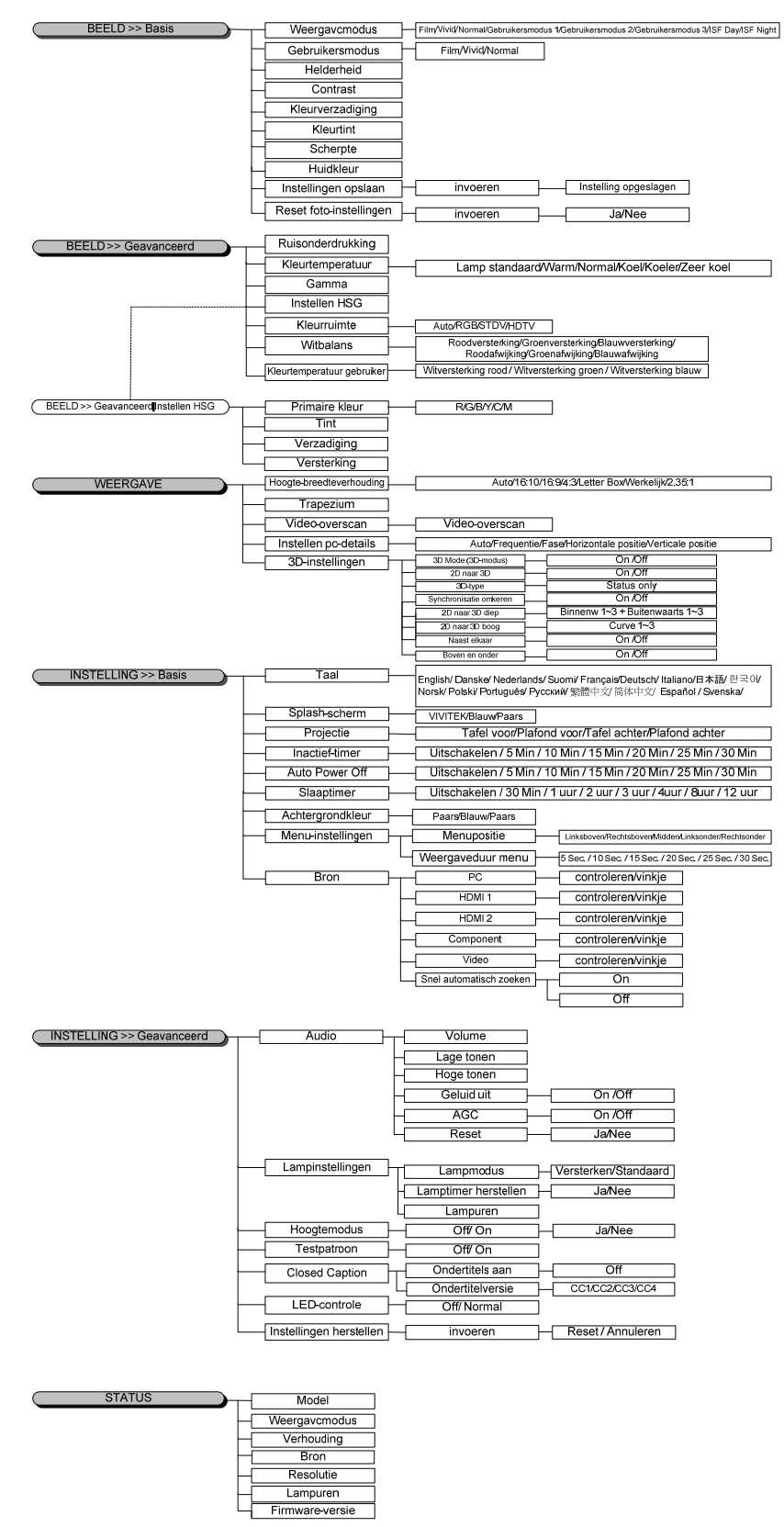

#### Menu AFBEELDING>>Standaard

Druk op de knop **MENU** om het **OSD**-menu te openen. Druk op de cursorknop **◄** om naar het menu **AFBEELDING>>Standaard** te gaan. Druk op de cursorknop **▲ ▼** om omhoog of omlaag te gaan in het menu **AFBEELDING>>Standaard**. Druk op **◄** om de waarden voor de instellingen te wijzigen.

#### Opmerking:

Aanpassen van de instellingen in het menu **AFBEELDING>>Standaard** is alleen beschikbaar in gebruikersmodus 1/ 2/ 3.

|                 |                  |          | ð | đ  | ٢            |                   |  |
|-----------------|------------------|----------|---|----|--------------|-------------------|--|
| BEEL            | .D >> Basis      |          |   |    |              |                   |  |
|                 | Weergavcmodu     | s        |   |    | c            | Gebruikersmodus 1 |  |
|                 | Gebruikersmod    | JS       |   |    |              | Normal            |  |
| *               | Helderheid       |          |   | 50 | - 0 <b>.</b> |                   |  |
|                 | Contrast         |          |   | 0  |              |                   |  |
|                 | Kleurverzadigin  | g        |   | 0  |              |                   |  |
| ۲               | Kleurtint        |          |   | 0  |              |                   |  |
| <u>I I I</u>    | Scherpte         |          |   | 50 | _            |                   |  |
| <b>***</b>      | Huidkleur        |          |   | 50 |              |                   |  |
| <u>í</u>        | Instellingen ops | laan     |   |    |              |                   |  |
|                 | Reset foto-inste | ellingen |   |    |              |                   |  |
| - inigite hasse |                  |          |   |    |              |                   |  |

| Ітем                    | Beschrijving                                                                                                    |
|-------------------------|----------------------------------------------------------------------------------------------------|
| Weergavemodus           | Druk op de cursorknoppen ◀► om de weergavemodus in te stellen.<br>(Bereik: Film/ Levendig/ Normaal/ Gebruiker 1/ Gebruiker 2/ Gebruiker 3)<br><b>Opmerkingen:</b> ISF Dag/ISF Nacht is beschikbaar als de modus ISF is ingeschakeld. |
| Gebruikersmodus         | Druk op de cursorknop ◀► voor het instellen van de kleurenruimte.<br>(Bereik: Film/ Levendig / Normaal)                                                                                                    |
| Helderheid              | Druk op de cursorknop $\blacktriangleleft$ om de helderheid van het scherm aan te passen.                                                                                                    |
| Contrast                | Druk op de cursorknoppen $\blacktriangleleft$ om het contrast van het scherm in te stellen.                                                                                                    |
| Kleurverzadiging        | Druk op de knoppen ◀▶ om de kleurverzadiging in te stellen.<br><b>Opmerkingen:</b> Deze functie is alleen beschikbaar wanneer de invoerbron Component of Video geselecteerd is.                                                      |
| Kleurtint               | Druk op de cursorknoppen ◀► om de kleur/tint van de video in te stellen.<br><b>Opmerkingen:</b> Deze functie is alleen beschikbaar wanneer de invoerbron Component,<br>Video met NTSC-systeem geselecteerd is.                       |
| Scherpte                | Druk op de cursorknoppen ◀▶ om de weergavescherpte af te stellen.<br>Opmerkingen: Deze functie is alleen beschikbaar wanneer de invoerbron Component of<br>Video geselecteerd is.                                                    |
| Huidkleur               | Druk op de cursorknoppen ◀▶ om de vleeskleur van het beeldscherm af te stellen.<br>Opmerkingen: Deze functie is alleen beschikbaar wanneer de invoerbron Component of Video geselecteerd is.                                         |
| Instelling opslaan      | Druk op de knop ENTER om de instellingen toe te passen.                                                                                                    |
| Reset foto-instellingen | Druk op de knop ENTER om de standaardwaarden van alle instellingen terug te zetten.                                                                                                    |

#### Menu AFBEELDING>>Geavanceerd

Druk op de knop **MENU** om het **OSD**-menu te openen. Druk op de cursorknop **◄** om naar het menu **AFBEELDING>>Geavanceerd** te gaan. Druk op de cursorknop **▲ ▼** om omhoog of omlaag te gaan in het menu **AFBEELDING>>Geavanceerd**. Druk op **◄** om de waarden voor de instellingen te wijzigen.

| Þ    |              | 2          | ð       | ł  | ٢ |                |
|------|--------------|------------|---------|----|---|----------------|
| BEEI | LD >> G      | eavanc     | eerd    |    |   |                |
| ά¢.  | Ruisonderd   | rukking    |         | 15 |   |                |
| 111  | Kleurtempe   | ratuur     |         |    |   | Lamp standaard |
|      | Gamma        |            |         |    |   |                |
| db   | Instellen HS | G          |         |    |   |                |
| ۲    | Kleurruimte  |            |         |    |   | Auto           |
| Ģ    | Witbalans    |            |         |    |   |                |
| П    | Kleurtempe   | ratuur geb | oruiker |    |   |                |
|      |              |            |         |    |   |                |
|      |              |            |         |    |   |                |
|      |              |            |         |    |   |                |
|      |              |            |         |    |   |                |
|      |              |            |         |    |   |                |

| ITEM                          | BESCHRIJVING                                                                                                    |
|-------------------------------|----------------------------------------------------------------------------------------------------|
| Ruisonderdrukking             | Druk op de cursorknop $\blacktriangleleft$ om de ruisreductie af te stellen.                                                                                                    |
| Kleurtemperatuur              | Druk op de cursorknop $\blacktriangleleft$ om de kleurtemperatuur in te stellen.                                                                                                    |
| Gamma                         | Druk op de cursorknop $\blacktriangleleft \triangleright$ om de gammacorrectie van het scherm aan te passen.<br><b>Opmerkingen:</b> Deze functie is alleen beschikbaar in de gebruikersmodus 1/2/3.    |
| Instellen HSG                 | Druk op de knop <b>ENTER</b> om naar het submenu <b>HSG-afstelling</b> te gaan.<br>Zie <i>HSG-afstelling</i> op pagina 20.                                                                             |
| Kleurruimte                   | Druk op de cursorknop ◀► voor het instellen van de kleurenruimte.<br>(bereik: Automatisch/ RGB/ SDTV/ HDTV)<br>Opmerkingen: Deze functie is alleen beschikbaar wanneer HDMI-inputbron geselecteerd is. |
| Witbalans                     | Druk op de knop <b>ENTER</b> om naar het submenu <b>Witbalans</b> te gaan.<br>Zie <i>Witbalans</i> op pagina 20.                                                                                       |
| Kleurtemperatuur<br>gebruiker | Druk op de <b>ENTER</b> -knop om naar het submenu <b>Kleurtemperatuur gebruiker</b> te gaan.<br>Zie <i>Kleurtemperatuur gebruiker</i> op pagina 21.                                                    |

# HSG-afstelling

Druk op de knopENTER om naar het submenu HSG-afstelling te gaan.

| Instellen HSG  |     |   |             |
|----------------|-----|---|-------------|
| Primaire kleur |     | R | <u>er .</u> |
| Tint           | 0   | - |             |
| Verzadiging    | 100 |   |             |
| Versterking    | 100 |   |             |
|                |     |   |             |
|                |     |   |             |
|                |     |   |             |
|                |     |   |             |

| ITEM           | Beschrijving                                                                                                    |
|----------------|----------------------------------------------------------------------------------------------------|
| Primaire kleur | Druk op de knoppen $\blacktriangleleft \triangleright$ voor het instellen van de primaire kleur.<br><b>Opmerkingen:</b> Er zijn zes kleurensets (R/ G/ B/ C/ M/ Y) om aan te passen. |
| Tint           | Druk op de knoppen ◀► voor het aanpassen van de kleur.                                                                                                    |
| Verzadiging    | Druk op de knoppen ◀► voor het aanpassen van de verzadiging.                                                                                                    |
| Versterking    | Druk op de knoppen $\blacktriangleleft$ voor het aanpassen van de verhoging.                                                                                                    |

# <u>Witbalans</u>

| Roodversterking  | 0 | - |
|------------------|---|---|
| Groenversterking | 0 | - |
| Blauwversterking | 0 |   |
| Roodafwijking    | 0 | - |
| Groenafwijking   | 0 | • |
| Blauwafwijking   | 0 | - |

| Item             | Beschrijving                                                                            |
|------------------|-----------------------------------------------------------------------------------------|
| Roodversterking  | Druk op de cursorknop $\blacktriangleleft$ voor het afstellen van de roodversterking.   |
| Groenversterking | Druk op de cursorknop ◀► voor het afstellen van de groenversterking.                    |
| Blauwversterking | Druk op de cursorknop $\blacktriangleleft$ voor het afstellen van de blauwversterking.  |
| Roodafwijking    | Druk op de cursorknop ◀► voor het afstellen van de roodverschuiving.                    |
| Groenafwijking   | Druk op de cursorknop $\blacktriangleleft$ voor het afstellen van de groenverschuiving. |
| Blauwafwijking   | Druk op de cursorknop ◀► voor het afstellen van de blauwverschuiving.                   |

# Kleurtemperatuur gebruiker

| Kleurtemperatuur gebruiker |     |   |  |
|----------------------------|-----|---|--|
| Witversterking rood        | 100 | - |  |
| Witversterking groen       | 100 | - |  |
| Witversterking blauw       | 100 |   |  |
|                            |     |   |  |
|                            |     |   |  |
|                            |     |   |  |
|                            |     |   |  |
|                            |     |   |  |

| Ітем                 | BESCHRIJVING                                                                              |  |  |  |
|----------------------|-------------------------------------------------------------------------------------------|--|--|--|
| Witversterking rood  | Druk op de cursorknop $\blacktriangleleft$ voor het afstellen van de witversterking rood. |  |  |  |
| Witversterking groen | Druk op de cursorknop ◀► voor het afstellen van de witversterking groen.                  |  |  |  |
| Witversterking blauw | Druk op de cursorknop ◀► voor het afstellen van de witversterking blauw.                  |  |  |  |

#### WEERGAVE-menu

Druk op de knop **MENU** om het **OSD**-menu te openen. Druk op de cursorknop  $\blacktriangleleft \triangleright$  om naar het menu **WEERGAVE** te gaan. Druk op de cursorknop  $\blacktriangle \lor$  om omhoog of omlaag te gaan in het menu **WEERGAVE**.

Druk op **◄**► om de waarden voor de instellingen te wijzigen.

|         | M             | •         | đ     | ą  | ٢ |      |     |  |  |  |
|---------|---------------|-----------|-------|----|---|------|-----|--|--|--|
| WEE     | WEERGAVE      |           |       |    |   |      |     |  |  |  |
| 0       | Hoogte-bre    | edteverho | uding |    |   | Auto | 148 |  |  |  |
| <b></b> | Trapezium     |           |       | 0  |   |      | ŝ.  |  |  |  |
|         | Video-overs   | scan      |       | 10 | - |      |     |  |  |  |
| ×       | Instellen pc  | -details  |       |    |   |      | _   |  |  |  |
| 3D      | 3D-instelling | yen       |       |    |   |      | _   |  |  |  |
|         |               |           |       |    |   |      | _   |  |  |  |
|         |               |           |       |    |   |      |     |  |  |  |
|         |               |           |       |    |   |      |     |  |  |  |
|         |               |           |       |    |   |      |     |  |  |  |
|         |               |           |       |    |   |      |     |  |  |  |
|         |               |           |       |    |   |      |     |  |  |  |
|         |               |           |       |    |   |      |     |  |  |  |

| Item                         | Beschrijving                                                                                                    |
|------------------------------|----------------------------------------------------------------------------------------------------|
| Hoogte-<br>breedteverhouding | Druk op de cursorknop ◀► voor het instellen van de beeldverhoudinig.<br>(Bereik: Automatisch/ 16:9/ 4:3/ brievenbus/reëel)/2.35:1)        |
| Trapezium                    | Druk op de eursorknop $\blacktriangleleft$ voor het afstellen van de trapeziumvorming.                                                    |
| Video-overscan               | Druk op de cursorknop $\blacktriangleleft$ voor het afstellen van de overscan.                                                            |
| Instellen pc-details         | Druk op de knop <b>ENTER</b> om naar het submenu <b>Afstelling PC-detail</b> te gaan.<br>Zie <i>Afstelling PC-detail</i> op pagina 23.    |
| 3D-instellingen              | Druk op de aanwijzerknoppen $\blacktriangleleft \triangleright$ om het 3D menu in te stellen.<br>Zie <i>3D-instellingen</i> op pagina 24. |

# Afstelling PC-detail

Druk op de knop ENTERom naar het submenuAfstelling PC-detail te gaan.

#### Opmerking:

Het aanpassen van de instellingen in het menu **Afstelling PC-details** is alleen beschikbaar wanneer PC-invoerbron (analoge RGB) geselecteerd is.

| Instellen pc-details |    |   |  |
|----------------------|----|---|--|
| Auto                 |    |   |  |
| Frequentie           | 0  | - |  |
| Fase                 | 32 |   |  |
| Horizontale positie  | 0  | - |  |
| Verticale positie    | 0  | - |  |
|                      |    |   |  |
|                      |    |   |  |
|                      |    |   |  |

| ITEM                | Beschrijving                                                                                                    |  |  |  |
|---------------------|----------------------------------------------------------------------------------------------------|--|--|--|
| Auto                | Druk op de knop ENTER/AUTO op het toetsenpaneel van de projector of op de knop ENTER/AUTO op de afstandsbediening voor het automatisch afstellen van frequentie, fase e positie. |  |  |  |
| Frequentie          | Druk op de knoppen $\blacktriangleleft$ voor het afstellen van het A/D-samplingnummer.                                                                                           |  |  |  |
| Fase                | Druk op de knoppen $\blacktriangleleft$ voor het afstellen van de A/D-samplingklok.                                                                                              |  |  |  |
| Horizontale positie | Druk op de knoppen ◀► voor het rechts of links afstellen van de weergavepositie.                                                                                                 |  |  |  |
| Verticale positie   | Druk op de knoppen $\blacktriangleleft \triangleright$ voor het omhoog of omlaag afstellen van de weergavepositie.                                                               |  |  |  |

# <u>3D-instellingen</u>

| 3D-instellingen        |           |  |  |  |
|------------------------|-----------|--|--|--|
| 3D Mode (3D-modus)     | Off       |  |  |  |
| 2D naar 3D             | Off       |  |  |  |
| 3D-type                | Off       |  |  |  |
| Synchronisatie omkeren | Off       |  |  |  |
| 2D naar 3D diep        | Binnenw 1 |  |  |  |
| 2D naar 3D boog        | Off       |  |  |  |
| Naast elkaar           | Off       |  |  |  |
| Boven en onder         | Off       |  |  |  |
|                        |           |  |  |  |
|                        |           |  |  |  |
|                        |           |  |  |  |

| Ітем                   | Beschrijving                                                                                                    |  |
|------------------------|----------------------------------------------------------------------------------------------------|--|
| 3D Mode (3D-modus)     | Druk op de knoppen $\blacktriangleleft$ om de 3D-modus in of uit te schakelen.                                                                                                    |  |
| 2D naar 3D             | Druk op de knoppen ◀▶ om 2D naar 3D-modus in of uit te schakelen.                                                                                                    |  |
| 3D-type                | Het type 3D van het huidige beeld weergeven.                                                                                                    |  |
| Synchronisatie omkeren | Druk op de knop $\blacktriangleleft$ om Synchronisatie omkeren in of uit te schakelen.                                                                                                    |  |
| 2D naar 3D diep        | Druk op de knoppen ◀▶ om de diepte van het 3D-effect aan te passen.                                                                                                    |  |
| 2D naar 3D boog        | Druk op de knoppen ◀▶ voor het aanpassen van de de 3D-boog.                                                                                                    |  |
| Naast elkaar           | Druk op de knop $\blacktriangleleft$ om de 2D naast elkaar (half) beeldconversie in of uit te schakelen (Converteert 2D-beelden met naast elkaar tot een zuivere 3D-reeks en laat het resultaat er als 3D uitzien.) |  |
| Boven en onder         | Druk op de knop ◀► om de 2D boven en onder (half) beeldconversie in of uit te schakelen (Converteert 2D-beelden met boven en onder tot een zuivere 3D-reeks en laat het resultaat er als 3D uitzien.)               |  |

Opmerking: (2D naar 3D materiaal)

. Alleen beschikbaar voor HDMI-bron met 2D naar 3D materiaal (signalen)

. Voor gebruik met **DLP 3D bril**.

. De weergaveresolutie van 2D naar 3D is 720P.

#### Menu INSTALLATIE>>Standaard

Druk op de knop **MENU** om het **OSD**-menu te openen. Druk op de cursorknop **◄** om naar het menu **INSTALLATIE>>Standaard** te gaan. Druk op de cursorknop **▲ ▼** om omhoog of omlaag te gaan in het menu **INSTALLATIE>>Standaard** te gaan. Druk op **◄** om de waarden voor de instellingen te wijzigen.

|                  |                   | 1    | đ | 3 |              |
|------------------|-------------------|------|---|---|--------------|
| SYS              | TEEMINSTLL >> Ba  | asis |   |   |              |
| 备                | Taal              |      |   |   | Nederlands   |
| ŧ                | Splash-scherm     |      |   |   | VIVITEK      |
| L <sub>a</sub> , | Projectie         |      |   |   | Tafel voor   |
| ۲                | Inactief-timer    |      |   |   | Uitschakelen |
| Ö                | Auto Power Off    |      |   |   | 20 min.      |
| ź                | Slaaptimer        |      |   |   | 30 min.      |
|                  | Achtergrondkleur  |      |   |   | Paars        |
|                  | Menu-instellingen |      |   |   |              |
|                  | Bron              |      |   |   |              |
|                  |                   |      |   |   |              |
|                  |                   |      |   |   |              |
|                  |                   |      |   |   |              |

| Item              | Beschrijving                                                                                                    |  |  |  |
|-------------------|----------------------------------------------------------------------------------------------------|--|--|--|
| Taal              | Druk op de cursorknoppen ◀► om een ander lokalisatiemenu te selecteren.<br>(Bereik:<br>Engels/Deens/Nederlands/Fins/Frans/Duits/Italiaans/Japans/Koreaans/Noors/Pools/Portugees<br>Russisch/Traditioneel Chinees/Vereenvoudigd Chinees/Spaans/Zweeds)                                     |  |  |  |
| Splash-scherm     | Druk op de cursorknoppen ◀► voor het selecteren van een ander opstartscherm.<br>(Bbereik: Vivitek/ blauw/ zwart)                                                                                                    |  |  |  |
| Projectie         | Druk op de cursorknop ◀► om te kiezen uit vier projectiemethoden:<br><b>Tafel voor</b> / Plafond voor/ Tafel achter/ Plafond achter.                                                                                                    |  |  |  |
| Inactief-timer    | Druk op de cursorknoppen ◀► om de blanco schermtimer in te stellen. De geprojecteerde afbeelding wordt automatisch hersteld na de ingestelde tijd. (bereik: Uitschakelen/ 5 min/ 10 min/ 15 min/ 20 min/ 25 min/ 30 min)                                                                  |  |  |  |
| Auto Power Off    | Druk op de cursorknoppen ◀► om de timer voor automatisch uitschakelen in te stellen. De projector wordt automatisch uitgeschakeld indien geen inputbron gedetecteerd wordt na de vooraf ingestelde tijdsperiode.<br>(bereik: Uitschakelen/ 5 min/ 10 min/ 15 min/ 20 min/ 25 min/ 30 min) |  |  |  |
| Slaaptimer        | Druk op de cursorknoppen ◀► om de slaaptimer in te stellen. De projector wordt automa-<br>tisch uitgeschakeld na de vooraf ingestelde tijdsperiode.<br>(Bereik: Uitschakelen/ 30 min/ 1u/ 2u/ 3u/ 4u/ 8u/ 12u)                                                                            |  |  |  |
| Achtergrondkleur  | Druk op de cursorknoppen $\triangleleft \triangleright$ voor het selecteren van de achtergrondkleur wanneer geen invoerbron gedetecteerd is.<br>(Bereik: paars/ zwart/ blauw)                                                                                                    |  |  |  |
| Menu-instellingen | Druk op de knop <b>ENTER</b> om naar het submenu <b>Menu-instellingen</b> te gaan. Zie <i>Menu-instellingen</i> op pagina 26.                                                                                                    |  |  |  |
| Bron              | Druk op de knop ENTER om naar het submenu Bron te gaan. Zie Bron op pagina 26.                                                                                                    |  |  |  |

# <u>Menu-instellingen</u>

Druk op de knop **ENTER** om naar het submenu **Menu-instellingen** te gaan.

| Menu-instellingen |        |  |  |  |
|-------------------|--------|--|--|--|
| Menupositie       | Midden |  |  |  |
|                   |        |  |  |  |
|                   |        |  |  |  |
|                   |        |  |  |  |
|                   |        |  |  |  |

| Item              | Beschrijving                                                                                                    |  |  |  |
|-------------------|----------------------------------------------------------------------------------------------------|--|--|--|
| Menupositie       | Druk op de knoppen ◀► om te kiezen uit vijf OSD-locaties:<br>Linksboven/ Rechtsboven/ Midden/ Linksonder/ Rechtsonder.                                         |  |  |  |
| Weergaveduur menu | Druk op de knoppen ◀► voor het instellen van de timer voor menuweergave voordat de OSD onderbroken wordt.<br>(Bereik: 5sec/ 10sec/ 15sec/ 20sec/ 25sec/ 30sec) |  |  |  |

#### <u>Bron</u>

Druk op de knop **ENTER** om naar het submenu **Bron** te gaan.

| Bron                    |              |
|-------------------------|--------------|
| PC                      | ~            |
| HDMI 1                  | $\checkmark$ |
| HDMI 2                  | $\checkmark$ |
| Component               | ✓            |
| Video                   | $\checkmark$ |
| Snel automatisch zoeken | Off          |
|                         |              |

| ITEM                       | Beschrijving                                                                                                    |  |
|----------------------------|----------------------------------------------------------------------------------------------------|--|
| PC                         | Druk op de knoppen $\blacktriangleleft \triangleright$ voor het inschakelen of uitschakelen van de PC-bron.                                                                                                    |  |
| HDMI 1                     | Druk en de knonnen 📣 voor het inscheleden of uitscheleden von de UDMI bron                                                                                                    |  |
| HDMI 2                     | Bruk op de knoppen <b>V</b> voor het insenakeren of unsenakeren van de morvit-oron.                                                                                                    |  |
| Component                  | Druk op de knoppen ◀► voor het inschakelen of uitschakelen van de Component-bron.                                                                                                    |  |
| Video                      | Druk op de knoppen ◀► voor het inschakelen of uitschakelen van de Video-bron.                                                                                                    |  |
| Snel automatisch<br>zoeken | <ul> <li>Druk op de knoppen ◄► voor het inschakelen of uitschakelen van snel automatisch zoeken voor de beschikbare inputbron.</li> <li>Opmerkingen: Wanneer de gewenste bron geselecteerd is, wordt de functie snel automatisch zoeken uitgezet.</li> </ul> |  |

#### Menu INSTALLATIE>>Geavanceerd

Druk op de knop **MENU** om het **OSD**-menu te openen. Druk op de cursorknop **◄** om naar het menu **INSTALLATIE>>Geavanceerd** te gaan. Druk op de cursorknop **▲ ▼** om omhoog of omlaag te gaan in het menu **INSTALLATIE>>Geavanceerd**.

|       |                |            | ð      | đ      | ٢ |        |  |
|-------|----------------|------------|--------|--------|---|--------|--|
| SYS   | TEEMINS        | STLL >>    | > Geav | anceer | d |        |  |
| •     | Audio          |            |        |        |   |        |  |
| ٢     | Lampinstellin  | gen        |        |        |   |        |  |
| Ê     | Hoogtemodu     | s          |        |        |   | Off    |  |
| ්     | Testpatroon    |            |        |        |   | Off    |  |
| TEXT  | Closed Captio  | on         |        |        |   |        |  |
| 500 B | LED-controle   |            |        |        |   | Normal |  |
| *     | Instellingen h | nerstellen |        |        |   |        |  |
|       |                |            |        |        |   |        |  |
|       |                |            |        |        |   |        |  |
|       |                |            |        |        |   |        |  |
|       |                |            |        |        |   |        |  |
|       |                |            |        |        |   |        |  |
|       |                |            |        |        |   |        |  |

| Ітем                    | Beschrijving                                                                                                    |  |  |
|-------------------------|----------------------------------------------------------------------------------------------------|--|--|
| Audio                   | Druk op de knop ENTER om naar het submenu Audio te gaan. Zie Geluid op pagina 28.                                                                                        |  |  |
| Lampinstellingen        | Druk op de knop ENTER om naar het submenu Lamp te gaan. Zie Lamp op pagina 28.                                                                                           |  |  |
| Hoogtemodus             | Druk op de cursorknoppen ◀► voor het aan- of uitzetten van de modus Grote Hoogte wan-<br>neer de omgeving hoger ligt dan 1500 m of als de temperatuur hoger is dan 40°C. |  |  |
| Testpatroon             | Druk op de cursorknoppen <b>I</b> om het testpatroon van het raster in of uit te schakelen.                                                                              |  |  |
| Closed Caption          | Druk op de knop <b>ENTER</b> om naar het submenu <b>Ondertiteling</b> te gaan.<br>Zie <i>Ondertiteling</i> op pagina 29.                                                 |  |  |
| LED-controle            | Druk op de cursorknoppen ◀▶ om de LED-bediening te selecteren.<br>Selecteer <b>Normaal</b> voor normale LED-weergave of Uit om de LED-weergave uit te schakelen.         |  |  |
| Instellingen herstellen | Druk op de knop ENTER om de standaardwaarden van alle instellingen terug te zetten.                                                                                      |  |  |

# <u>Geluid</u>

Druk op de knop ENTER om naar het submenu Audio te gaan.

| A | Audio      |   |     |  |  |
|---|------------|---|-----|--|--|
|   | Volume     | 5 |     |  |  |
|   | Bass       | 0 |     |  |  |
|   | Hoge tonen | 0 |     |  |  |
|   | Geluid uit |   | Off |  |  |
|   | AGC        |   | On  |  |  |
|   | Reset      |   |     |  |  |
|   |            |   |     |  |  |
|   |            |   |     |  |  |

| ITEM       | Beschrijving                                                                            |
|------------|-----------------------------------------------------------------------------------------|
| Volume     | Druk op de knoppen $\blacktriangleleft$ om het volume te regelen.                       |
| Bass       | Druk op de knoppen $\blacktriangleleft$ voor het afstellen van de lage tonen van audio. |
| Hoge tonen | Druk op de knoppen $\blacktriangleleft$ voor het afstellen van de hoge tonen van audio. |
| Geluid uit | Druk op de knoppen $\blacktriangleleft$ om de luidspreker in of uit te schakelen.       |
| AGC        | Druk op de knoppen $\blacktriangleleft$ om de AGC-instelling in of uit te schakelen.    |
| Reset      | Druk op de knop ENTER om de standaardwaarden van alle instellingen terug te zetten.     |

# <u>Lamp</u>

Druk op de knop **ENTER** om naar het submenu **Lamp** te gaan.

| Lampinstellingen     |           |
|----------------------|-----------|
| Lampmodus            | Standaard |
| Lamptimer herstellen |           |
|                      |           |
|                      |           |
|                      |           |
| Lampuren             | 0 Hr      |
|                      |           |
|                      |           |

| Item                 | Beschrijving                                                                              |
|----------------------|-------------------------------------------------------------------------------------------|
| Lampmodus            | Druk op de knoppen $\blacktriangleleft$ voor het afstellen van de helderheid van de lamp. |
| Lamptimer herstellen | Druk op de knop ENTER voor het resetten van de lamptijd nadat de lamp vervangen is.       |
| Lampuren             | Geeft het aantal uren weer dat de lamp gebruikt wordt.                                    |

# **Ondertiteling**

| Closed Caption   |                                                                                                    |
|------------------|----------------------------------------------------------------------------------------------------|
| Ondertitels aan  | On                                                                                                    |
| Ondertitelversie | OT1                                                                                                    |
|                  |                                                                                                    |
|                  |                                                                                                    |
|                  |                                                                                                    |
|                  | ti de la companya de la companya de la companya de la companya de la companya de la companya de la companya de |
|                  |                                                                                                    |

Druk op de knop ENTERom naar het submenu Ondertiteling te gaan.

| Item             | Beschrijving                                                                   |  |  |  |  |
|------------------|--------------------------------------------------------------------------------|--|--|--|--|
| Ondertitels aan  | Druk op de knoppen $\blacktriangleleft$ om ondertiteling aan of uit te zetten. |  |  |  |  |
| Ondertitelversie | Druk op de knoppen ◀► voor het selecteren van de ondertitelversie.             |  |  |  |  |

#### STATUS-menu

Druk op de knop **MENU** om het **OSD**-menu te openen. Druk op de cursorknop **◄**► om naar het **STATUS-menu** te gaan.

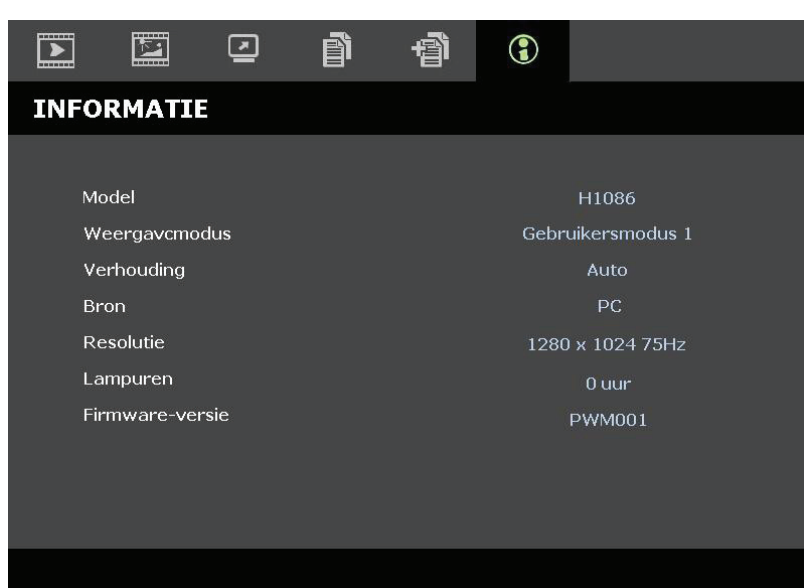

| Item            | Beschrijving                                           |  |  |  |  |  |
|-----------------|--------------------------------------------------------|--|--|--|--|--|
| Model           | Toont de naam of het ID van het model.                 |  |  |  |  |  |
| Weergavemodus   | Geeft de ingestelde weergavemodus weer.                |  |  |  |  |  |
| Verhouding      | Toont de huidige instelling voor de beeldverhouding.   |  |  |  |  |  |
| Bron            | Geeft de geactiveerde inputbron weer.                  |  |  |  |  |  |
| Resolutie       | Geeft de eigen resolutie van de inputbron weer.        |  |  |  |  |  |
| Lampuren        | Geeft het aantal uren weer dat de lamp gebruikt wordt. |  |  |  |  |  |
| Firmware-versie | Geeft de firmware-versie van de projector weer.        |  |  |  |  |  |

#### Opmerking:

De status die weergegeven wordt in dit menu is enkel voor weergave en kan niet bewerkt worden.

# **ONDERHOUD EN BEVEILIGING**

#### De projectielamp vervangen

De projectielamp moet worden vervangen wanneer deze is uitgebrand. U mag de lamp alleen vervangen door een gecertificeerd onderdeel dat u kunt bestellen bij uw lokale verdeler.

#### Belangrijk:

a. De projectielamp die in dit product wordt gebruikt, bevat een kleine hoeveelheid kwik.

b. Gooi dit product niet weg met het gewone huisvuil.

*c.* Het verwijderen van dit product moet gebeuren in overeenstemming met de voorschriften van uw lokale instanties.

#### Waarschuwing:

zorg dat u de projector minstens 30 minuten voordat u de lamp vervangt, uitschakelt en van de stroom loskoppelt. Als u dat niet doet, kunt u ernstige brandwonden oplopen.

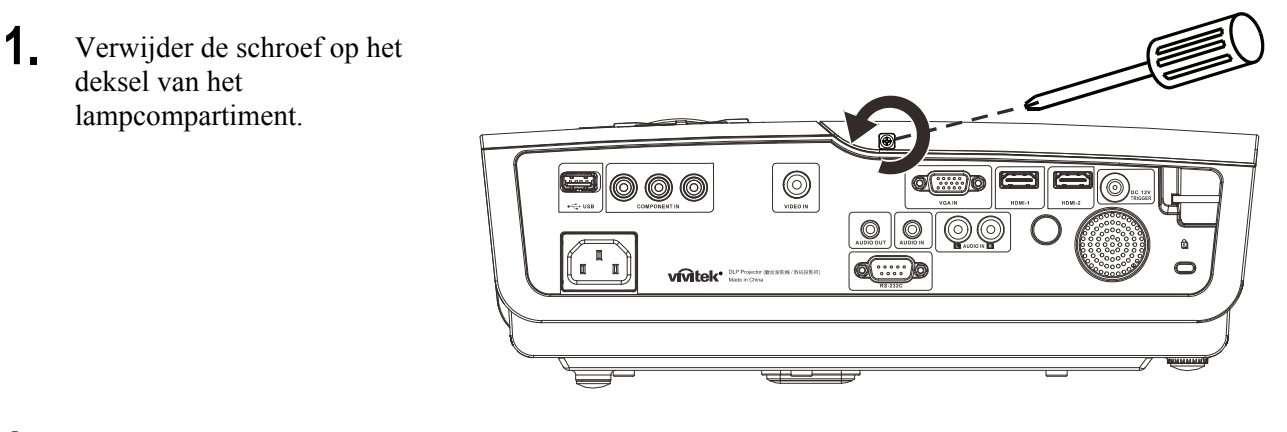

**2.** Verwijder het deksel van het lampcompartiment.

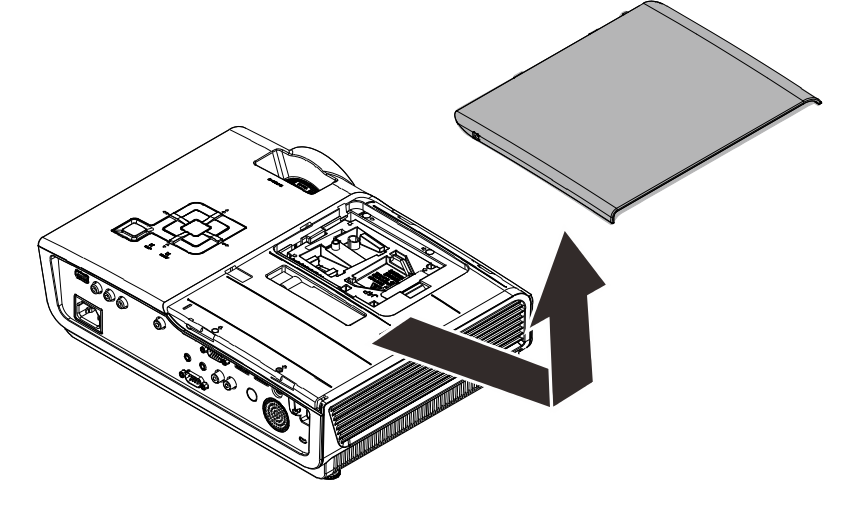

#### **DLP-projector - handleiding**

- **3.** Verwijder de drie schroeven uit de lampmodule.
- **4.** Til de handgreep van de module op.

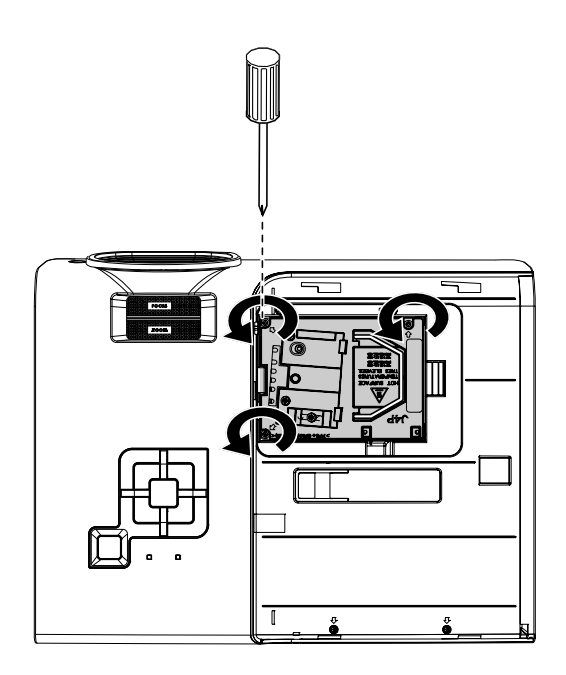

**5.** Trek stevig aan de modulehandgreep om de lampmodule te verwijderen.

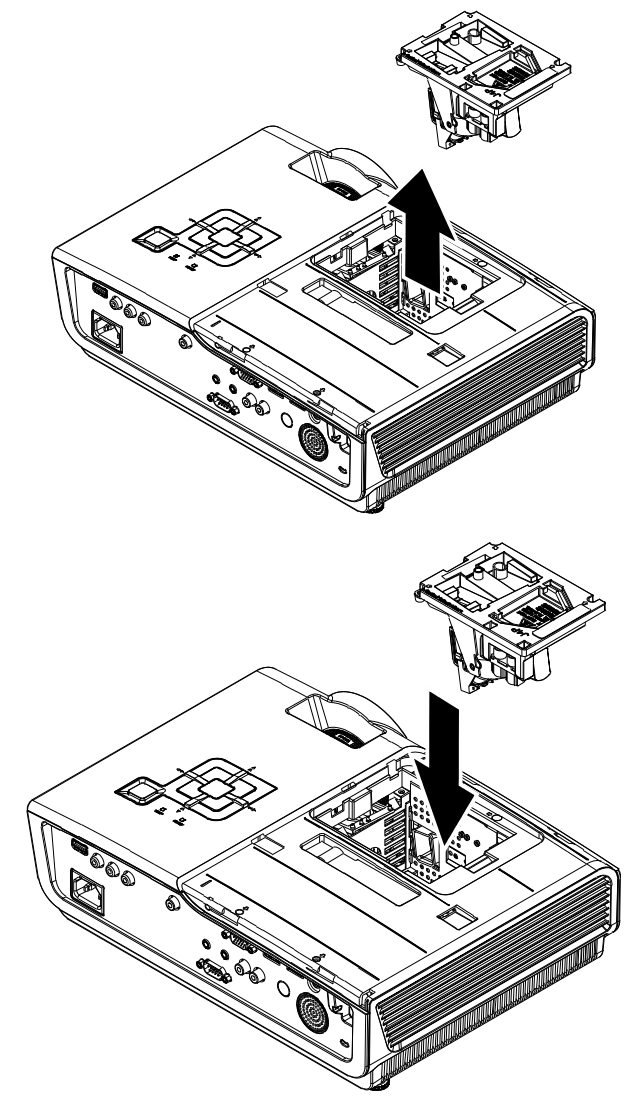

6. Voer stap 1 tot 5 in omgekeerde volgorde uit om de nieuwe lampmodule te installeren. Lijn de lampmodule tijdens de installatie uit op de aansluiting en zorg dat deze waterpas staat om schade te voorkomen.

> **Opmerking:** de lampmodule moet stevig op zijn plaats zitten en de lampaansluiting moet correct worden aangesloten voordat u de schroeven vastmaakt.

#### De projector reinigen

Door stof en vuil te verwijderen van de projector, kunt u genieten van een probleemvrij gebruik.

#### Waarschuwing:

**1.** zorg dat u de projector minstens 30 minuten voordat u de reiniging start, uitschakelt en van de stroom loskoppelt. Als u dat niet doet, kunt u ernstige brandwonden oplopen.

**2.** Gebruik alleen een vochtige doek bij het reinigen. Zorg dat er geen water binnendringt door de ventilatie-openingen op de projector.

**3.** Als er een beetje water in de projector binnendringt tijdens het reinigen, moet u deze gedurende meerdere uren losgekoppeld van de stroom laten drogen in een goed geventileerde ruimte voordat u het apparaat opnieuw gebruikt.

4. Als er veel water in de projector loopt tijdens het reinigen, moet u de projector laten repareren.

#### <u>De lens reinigen</u>

De meeste camerawinkels verkopen reinigingsmiddelen voor optische lenzen. Volg de onderstaande instructies voor het schoonmaken van de projectorlens.

- 1. Breng een beetje optische lensreiniger aan op een schone, zachte doek. (Breng het reinigingsproduct niet direct aan op de lens.)
- 2. Veeg de lens voorzichtig schoon in een cirkelbeweging.

#### Let op:

1. gebruik geen schurende reinigingsmiddelen of oplosmiddelen.

**2.** Om verkleuring of vervaging te voorkomen, moet u ervoor zorgen dat er geen reinigingsmiddel op de projectorbehuizing terecht komt.

#### <u>De behuizing reinigen</u>

Volg de onderstaande instructies voor het schoonmaken van de projectorbehuizing.

- 1. Veeg stof af met een schone, vochtige doek.
- 2. Bevochtig de doek met warm water en een zacht schoonmaakmiddel (zoals gebruikt voor de was) en veeg vervolgens de behuizing schoon.
- 3. Spoel alle schoonmaakmiddelen uit de doek en veeg de projector opnieuw af.

#### Let op:

om verkleuring of vervaging van de behuizingen te voorkomen, mag u geen schurende, op alcohol gebaseerde reinigingsmiddelen gebruiken.

# Het Kensington<sup>®</sup>-slot gebruiken

Als u zich zorgen maakt over de beveiliging, bevestigt u de projector met het Kensington-slot en een beveiligingskabel aan een vast object.

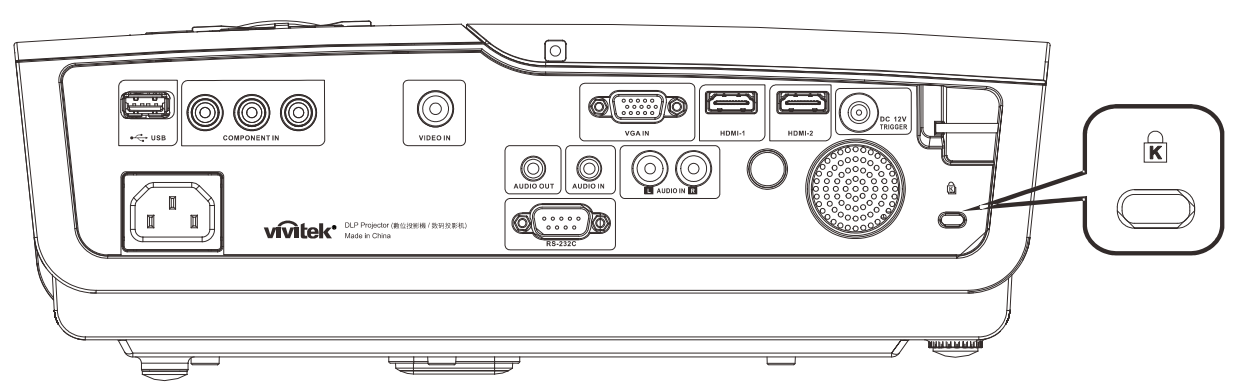

#### Opmerking:

neem contact op met uw verkoper voor meer informatie over het aanschaffen van een geschikte Kensington-beveiligingskabel.

Het beveiligingsslot komt overeen met het MicroSaver-beveiligingssysteem van Kensington. Als u opmerkingen hebt, kunt u contact opnemen via: Kensington, 2853 Campus Drive, San Mateo, CA 94403, U.S.A. Tel: 800-535-4242, *http://www.Kensington.com*.

# **PROBLEMEN OPLOSSEN**

#### Algemene problemen en oplossingen

Deze richtlijnen bieden tips voor het oplossen van problemen die zich kunnen voordoen tijdens het gebruik van de projector. Als het probleem zich blijft voordoen, kunt u contact opnemen met uw verkoper voor hulp.

In veel gevallen wordt urenlang naar een oplossing gezocht en wordt uiteindelijk vastgesteld dat het eigenlijk slechts om een losse aansluiting ging. Controleer het volgende voordat u doorgaat naar de probleemspecifieke oplossingen.

- Gebruik een ander elektrisch toestel om te controleren of het stopcontact werkt.
- Controleer of de projector is ingeschakeld.
- Controleer of alle aansluitingen goed vast zitten.
- Controleer of het aangesloten apparaat is ingeschakeld.
- Controleer of een aangesloten pc niet in slaapstand staat.
- Controleer of een aangesloten notebook is geconfigureerd voor een extern scherm. (Dit doet u doorgaans via een Fn-toetstcombinatie op de notebook).

#### Tips voor het oplossen van problemen

Probeer in elk probleemspecifiek gedeelte de stappen uit in de voorgestelde volgorde. Hierdoor zult u het probleem sneller kunnen oplossen.

Probeer het probleem te lokaliseren en vermijd zo het vervangen van niet-defecte onderdelen. Als u bijvoorbeeld de batterijen vervangt en het probleem zich blijft voordoen, plaatst u de originele batterijen terug en gaat u naar de volgende stap.

Houd bij welke stappen u onderneemt om het probleem op te lossen. Deze informatie kan nuttig zijn wanneer u belt voor technische ondersteuning of wanneer onderhoudstechnici u deze vragen.

# LED-foutberichten

| Foutcodeberichten              | Voeding-<br>LED | LED<br>GEREED | Temperatuu<br>r-LED |
|--------------------------------|-----------------|---------------|---------------------|
| Lamp gereed                    | AAN             | AAN           | UIT                 |
| Start (Voeding op stand-by)    | AAN             | UIT           | UIT                 |
| Afkoelen                       | AAN             | knippert      | UIT                 |
| Te hoge temperatuur            | UIT             | UIT           | AAN                 |
| Fout sensor warmteonderbreking | 4 knippert      | 4 knippert    | UIT                 |
| Fout lamp                      | 5 knippert      | UIT           | UIT                 |
| Fout branderventilator         | 6 knippert      | 1 knippert    | UIT                 |
| Fout lampventilator            | 6 knippert      | 2 knippert    | UIT                 |
| Fout stroomventilator          | 6 knippert      | 3 knippert    | UIT                 |
| Fout DMD-ventilator            | 6 knippert      | 4 knippert    | UIT                 |
| Behuizing open                 | 7 knippert      | UIT           | UIT                 |
| DMD-fout / Contact mislukt     | 8 knippert      | UIT           | UIT                 |
| Fout kleurwiel                 | 9 knippert      | UIT           | UIT                 |

In het geval van een fout, koppelt u de voedingskabel los en wacht u ongeveer één (1) minuut voordat u de projector opnieuw opstart. Als de LED POWER of LAMP nog steeds knippert of als de TEMP-LED is opgelicht, moet u contact opnemen met uw servicecentrum.

#### Beeldproblemen

#### Probleem: er verschijnt geen beeld op het scherm

- 1. Controleer de instellingen van uw notebook of desktop PC.
- 2. Schakel alle apparatuur uit en start deze opnieuw op in de juiste volgorde.

#### Probleem: het beeld is wazig

- 1. Stel de scherpstelling op de projectorlens bij.
- 2. Druk op de knop Auto op de afstandsbediening of projector.
- **3.** Controleer of de afstand van de projector tot het scherm binnen het opgegeven bereik van 10 meter (33 voet) valt.
- 4. Controleer of de projectorlens schoon is.

#### Probleem: het beeld is breder bovenaan of onderaan (trapezoïde effect)

- **1.** Plaats de projector zo loodrecht mogelijk ten opzichte van het scherm.
- 2. Gebruik de knop Keystone op de afstandsbediening of projector om het probleem te corrigeren.

#### Probleem: het beeld is omgekeerd

Controleer de instelling **Projectie** in het OSD-menu **Installatie I**.

#### Probleem: het beeld is gestreept

- 1. Stel de instellingen **Frequentie** en **Meelopen** in het menu **Computer** van het OSD in op de standaardinstellingen.
- 2. Om zeker te zijn dat het probleem niet wordt veroorzaakt door een aangesloten pcvideokaart, sluit u het apparaat aan op een andere computer.

#### Probleem: het beeld is plat zonder contrast

Pas de instelling Contrast in het OSD-menu Beeld aan.

#### Probleem: De kleur van het geprojecteerde beeld komt niet overeen met het bronbeeld.

Pas de instellingen Kleurtemperatuur en Gamma in het OSD-menu Beeld aan.

#### Lampproblemen

#### Probleem: er komt geen licht uit de projector

- 1. Controleer of de voedingskabel goed is aangesloten.
- 2. Controleer of de stroombron werkt door deze te testen met een ander elektrisch apparaat.
- **3.** Start de projector op in de juiste volgorde en controleer of de POWER-LED groen is.
- **4.** Als u de lamp onlangs hebt vervangen, probeer dan de lampaansluitingen opnieuw in te stellen.
- **5.** Vervang de lampmodule.
- 6. Stop de oude lamp terug in de projector en breng de projector naar de reparatiedienst.

#### Probleem: de lamp gaat uit

- **1.** De lamp kan worden uitgeschakeld door stroompieken. Sluit de voedingskabel opnieuw aan. Druk op de voedingsknop zodra de VOEDINGS-LED oplicht.
- 2. Vervang de lampmodule.
- 3. Stop de oude lamp terug in de projector en breng de projector naar de reparatiedienst.

#### Problemen met de afstandsbediening

#### Probleem: de projector reageert niet op de afstandsbediening

- 1. Richt de afstandsbediening naar de sensor voor de afstandsbediening op de projector.
- 2. Controleer of het pad tussen de afstandsbediening en de sensor niet gehinderd wordt.
- 3. Schakel alle TL-lampen in de kamer uit.
- 4. Controleer de polariteit van de batterij.
- 5. Vervang de batterijen.
- 6. Schakel andere infraroodapparaten in de directe omgeving ui.
- 7. Laat de afstandsbediening repareren.

#### Audioproblemen

#### Probleem: Er is geen geluid

- 1. Stel het volume in op de afstandsbediening.
- 2. Stel het volume van de geluidsbron in.
- **3.** Controleer de aansluiting van de audiokabel.
- 4. Test de uitgang van de audiobron met andere luidsprekers.
- 5. Laat de projector een onderhoudsbeurt geven.

#### Probleem: Het geluid is vervormd

- 1. Controleer de aansluiting van de audiokabel.
- 2. Test de uitgang van de audiobron met andere luidsprekers.
- **3.** Laat de projector een onderhoudsbeurt geven.

#### De projector laten repareren

Als u het probleem niet kunt oplossen, moet u de projector laten repareren. Verpak de projector in de originele verpakking. Voeg een beschrijving bij van het probleem, samen met een controlelijst van de stappen die u hebt ondernomen tijdens uw pogingen om het probleem op te lossen: De informatie kan nuttig zijn voor onderhoudstechnici. Bezorg de projector terug op de plaats waar u het apparaat hebt aangeschaft voor reparatie.

# HDMI V & A

#### V. Wat is het verschil tussen een "standaard" HDMI-kabel een een "High Speed" HDMIkabel?

HDMI Licensing, LLC heeft onlangs aangekondigd dat kabels zullen worden getest als Standaard of High-Speed kabels.

Standaard (of "categorie 1") HDMI-kabels zijn getest voor snelheden van 75 Mhz of tot 2,25 Gbps, wat overeenkomt met een 720p/1080i-signaal.

High Speed (of "categorie 2") HDMI-kabels zijn getest voor snelheden van 340 Mhz of tot 10,2 Gbps, de hoogste bandbreedte die op dit moment beschikbaar is over een HDMI-High-Speed-kabels kunnen ook schermenmet een hogere resolutie ondersteunen, zoals WQXGA cinema monitoren (met een resolutie van 2560 x 1600).

#### V. Hoe gebruik ik HDMI-kabels die langer zijn dan 10 meter?

Een groot aantal HDMI Adopters werken aan HDMI-oplossingen waardoor de effectieve afstand van een kabel toeneemtvan het standaardbereik van 10 meter tot veel grotere lengten. Deze bedrijven maken een groot aantal verschillende oplossingen waaronder actieve kabels (waarbij actieve elektronica in de kabels is ingebouwd die het signaal versterken en een groter bereik geven), repeaters, versterkers en CAT5/6- en glasvezeloplossingen.

#### V. Hoe kan ik zien of een kabel een HDMI-gecertificeerde kabel is?

Alle HDMI-producten moeten door de fabrikant worden gecertificeerd als onderdeel van de HDMI Compliance Test Specification. Maar in sommige gevallen bevatten kabels het HDMIlogo terwijl ze niet goed zijn getest. HDMI Licensing, LLC onderzoekt deze gevallen actief om er voor te zorgen dat het HDMI handelsmerkcorrect wordt gebruikt. We adviseren gebruikers om hun kabels bij een betrouwbare bron en een vertrouwd bedrijf te kopen.Zie voor gedetailleerder informatie:

Zie voor uitgebreide informatie <u>http://www.hdmi.org/learningcenter/faq.aspx#49</u>

# **SPECIFICATIES**

# Specificaties

| Model                        | H1086-3D                                                                    |  |  |  |  |  |
|------------------------------|-----------------------------------------------------------------------------|--|--|--|--|--|
| Beeldschermtype              | TI DLP DMD 0,65"                                                            |  |  |  |  |  |
| Eigen resolutie              | 1920 x 1080                                                                 |  |  |  |  |  |
| Gewicht                      | 3,5 kg (7,8 lbs)                                                            |  |  |  |  |  |
| Projectieafstand             | 1 tot 10 meter                                                              |  |  |  |  |  |
| Grootte projectiescherm      | 25" ~ 300"                                                                  |  |  |  |  |  |
| Projectielens                | Handmatig scherpstellen/handmatig zoomen                                    |  |  |  |  |  |
| Zoomfactor                   | 1.2                                                                         |  |  |  |  |  |
| Verticale trapeziumcorrectie | +/- 30 stappen                                                              |  |  |  |  |  |
| Projectiemethoden            | Voor, Achter, Bureau / Plafond (achter, voor)                               |  |  |  |  |  |
| Gegevenscompatibiliteit      | VGA, SVGA, XGA, SXGA, UXGA, Mac                                             |  |  |  |  |  |
| SDTV/ EDTV/ HDTV             | 480i, 480p,576i, 576p, 720p, 1080i, 1080p                                   |  |  |  |  |  |
| Videocompatibiliteit         | NTSC 4.43, PAL (M/N/60), SECAM                                              |  |  |  |  |  |
| H-sync                       | 15,6 – 91,1 kHz                                                             |  |  |  |  |  |
| V-sync                       | 50 – 85 Hz                                                                  |  |  |  |  |  |
| Veiligheidscertificaat       | FCC-B, UL, cUL, CB, CE, CCC, KC, PCT, NOM en C-tick                         |  |  |  |  |  |
| Bedrijfstemperatuur          | 5° ~ 35°C.                                                                  |  |  |  |  |  |
| Afmetingen (B x H x D)       | 332,8 mm x 113 mm x 254,6 mm (13,1" x 4,45" x 10,0")                        |  |  |  |  |  |
| Wisselstroomingang           | AC universeel 100 ~ 240, standaard @ 110VAC (100~240)/± 10%                 |  |  |  |  |  |
| Enorgiovorbruik              | Standaardmodus: 250 W (standaard)/ 270 W (maximaal)                         |  |  |  |  |  |
|                              | Versterkingsmodus: 290 W (standaard)/ 310 W (maximaal)                      |  |  |  |  |  |
| Stand-by                     | < 0,5 watt                                                                  |  |  |  |  |  |
| Lamp                         | 230 W                                                                       |  |  |  |  |  |
| Luidspreker                  | AMP 5 W luidspreker                                                         |  |  |  |  |  |
|                              | Digitaal: HDMI x 2                                                          |  |  |  |  |  |
| Ingangen                     | Analoog: RGB HD-15 x 1                                                      |  |  |  |  |  |
| Ingangen                     | Component: RCA x 3                                                          |  |  |  |  |  |
|                              | Audio in: $\phi$ 3.5 mm stereo miniaansluiting x 1; RCA x 2 R/L             |  |  |  |  |  |
| Hitaanaan                    | Mini-aansluiting stereo x 1                                                 |  |  |  |  |  |
|                              | DC_uit (schermactivering): DC aansluiting x 1 (DC 12V 200mA uitvoerfunctie) |  |  |  |  |  |
| Rosturingsoonsluitingon      | RS-232: DSUB-9 x 1                                                          |  |  |  |  |  |
|                              | Toetsenbordemulatie bediening: USB-aansluiting type A                       |  |  |  |  |  |
| Beveiliging                  | Kensington-slot                                                             |  |  |  |  |  |

# Projectieafstand

# Projectie-afstand tegenover projectiegrootte

# Tabel projectieafstand en grootte

| 16:9 SCHERM |      |         |        | PRO                         | JECTIEAFSTA | ND                          |                      |
|-------------|------|---------|--------|-----------------------------|-------------|-----------------------------|----------------------|
| DIAGO       | NAAL | BREEDTE | HOOGTE | MIN                         | MIN         |                             | VERTICALE<br>AFSTAND |
| INCH        | ММ   | ММ      | MM     | LENGTE<br>(MET MAX<br>ZOOM) | GEMIDDELD   | LENGTE<br>(met min<br>zoom) | IN MM                |
| 30          | 76   | 664     | 374    | 1056                        | 1162        | 1267                        | 56                   |
| 40          | 1016 | 886     | 498    | 1408                        | 1549        | 1690                        | 75                   |
| 50          | 1270 | 1107    | 623    | 1760                        | 1936        | 2112                        | 93                   |
| 60          | 1524 | 1328    | 747    | 2112                        | 2323        | 2534                        | 112                  |
| 80          | 2032 | 1771    | 996    | 2816                        | 3098        | 3379                        | 149                  |
| 100         | 2540 | 2214    | 1245   | 3520                        | 3872        | 4224                        | 187                  |
| 120         | 3048 | 2657    | 1494   | 4224                        | 4646        | 5069                        | 224                  |
| 150         | 3810 | 3321    | 1868   | 5280                        | 5808        | 6336                        | 280                  |
| 200         | 5080 | 4428    | 2491   | 7040                        | 7744        | 8448                        | 374                  |
| 220         | 5588 | 4870    | 2740   | 7744                        | 8518        | 9293                        | 411                  |
| 250         | 6350 | 5535    | 3113   | 8800                        | 9680        | 10560                       | 467                  |
| 300         | 7620 | 6641    | 3736   | 10560                       |             |                             | 560                  |

# Tabel timingmodus

De projector kan verschillende resoluties weergeven. De volgende taal toont de resoluties die kunnen worden weergegeven door de projector.

| SIGNAAL     | Resolutie   | H-sync<br>(KHz) | V-SYNC<br>(HZ) | Composiet | Component | RGB<br>(ANALOOG) | HDMI<br>(digitaal) |
|-------------|-------------|-----------------|----------------|-----------|-----------|------------------|--------------------|
| NTSC        |             | 15,734          | 60,0           | 0         |           | _                | —                  |
| PAL / SECAM |             | 15,625          | 50,0           | 0         |           | _                | _                  |
|             | 720 x 400   | 37,9            | 85,0           | _         |           | 0                | 0                  |
|             | 640 x 480   | 31,5            | 60,0           |           |           | 0                | 0                  |
|             | 640 x 480   | 37,9            | 72,8           |           |           | 0                | 0                  |
|             | 640 x 480   | 37,5            | 75,0           | —         |           | 0                | 0                  |
|             | 640 x 480   | 43,3            | 85,0           | _         |           | 0                | 0                  |
|             | 800 x 600   | 35,2            | 56,3           |           |           | 0                | 0                  |
|             | 800 x 600   | 37,9            | 60,3           |           |           | 0                | 0                  |
|             | 800 x 600   | 46,9            | 75,0           |           |           | 0                | 0                  |
|             | 800 x 600   | 48,1            | 72,2           |           |           | 0                | 0                  |
|             | 800 x 600   | 53,7            | 85,1           | —         |           | 0                | 0                  |
|             | 1024 x 768  | 48,4            | 60,0           | —         |           | 0                | 0                  |
| VECA        | 1024 x 768  | 56,5            | 70,1           |           |           | 0                | 0                  |
| VESA        | 1024 x 768  | 60,0            | 75,0           |           |           | 0                | 0                  |
|             | 1024 x 768  | 68,7            | 85,0           | —         |           | 0                | 0                  |
|             | 1280 x 800  | 49,7            | 59,8           |           |           | 0                | 0                  |
|             | 1280 x 800  | 62,8            | 74,9           |           |           | 0                | 0                  |
|             | 1280 x 800  | 71,6            | 84,8           |           |           | 0                | 0                  |
|             | 1280 x 1024 | 64,0            | 60,0           |           |           | 0                | 0                  |
|             | 1280 x 1024 | 80,0            | 75,0           |           |           | 0                | 0                  |
|             | 1280 x 1024 | 91,1            | 85,0           |           |           | 0                | 0                  |
|             | 1400 x 1050 | 65,3            | 60,0           |           |           | 0                | 0                  |
|             | 1440 x 900  | 55,9            | 60,0           |           |           | 0                | 0                  |
|             | 1600 x 1200 | 75,0            | 60             |           |           | 0                | 0                  |
|             | 1920 x 1080 | 67,2            | 60             |           |           | 0                | 0                  |
|             | 640 x 480   | 35,0            | 66,7           |           |           | 0                | 0                  |
| Apple       | 832 x 624   | 49,7            | 74,5           |           |           | 0                | 0                  |
| Macintosh   | 1024 x 768  | 60,2            | 74,9           |           |           | 0                | 0                  |
|             | 1152 x 870  | 68,7            | 75,1           | —         | —         | 0                | 0                  |
| SDTV        | 480i        | 15,734          | 60,0           | —         | 0         | —                | 0                  |
| 5017        | 576i        | 15,625          | 50,0           |           | 0         |                  | 0                  |
| EDTV        | 576p        | 31,3            | 50,0           |           | 0         |                  | 0                  |
| EDTV        | 480p        | 31,5            | 60,0           |           | О         |                  | 0                  |

| SIGNAAL | RESOLUTIE | H-sync<br>(KHz) | V-SYNC<br>(HZ) | Composiet | Component | RGB<br>(analoog) | HDMI<br>(digitaal) |
|---------|-----------|-----------------|----------------|-----------|-----------|------------------|--------------------|
| HDTV    | 720p      | 37,5            | 50,0           | —         | Ο         | _                | 0                  |
|         | 720p      | 45,0            | 60,0           | —         | О         | —                | 0                  |
|         | 1080i     | 33,8            | 60,0           | —         | 0         |                  | 0                  |
|         | 1080i     | 28,1            | 50,0           |           | О         | —                | 0                  |
|         | 1080p     | 67,5            | 60,0           |           | 0         |                  | 0                  |
|         | 1080p     | 56,3            | 50,0           |           | 0         | _                | 0                  |

O: frequentie ondersteund

-: frequentie niet ondersteund

De eigen resolutie van het scherm voor de serie H1080 is 1920 x 1080. Andere resolutie dan de eigen resolutie kan met een ongelijkmatige grootte van tekst of lijnen worden weergegeven.

#### Timing 2D naar 3D ondersteuning

| Resolutie | V-SYNC<br>(HZ) | Composiet | Component | RGB<br>(ANALOOG) | HDMI<br>(digitaal) |
|-----------|----------------|-----------|-----------|------------------|--------------------|
| 800x600   | 60Hz           | —         | —         | —                | 0                  |
| 1024x768  | 60Hz           | —         | —         | —                | 0                  |
| 1280x720  | 60Hz           | —         | —         | —                | 0                  |
| 1280x768  | 60Hz           | —         | —         | —                | 0                  |
| 1280x800  | 60Hz           | —         | —         | —                | 0                  |
| 1440x900  | 60Hz           | —         | —         | —                | 0                  |
| 1280x1024 | 60Hz           | —         | —         | —                | 0                  |
| 1400x1050 | 60Hz           | —         | —         | —                | 0                  |
| 480i      | 60Hz           | —         | —         | —                | 0                  |
| 480p      | 60Hz           | —         | —         | —                | 0                  |
| 576i      | 50Hz           | —         | —         | —                | 0                  |
| 576p      | 50Hz           | —         | —         | —                | 0                  |
| 720p      | 50Hz           | —         | —         | —                | 0                  |
| 720p      | 60Hz           | —         | —         | —                | 0                  |
| 1080i     | 50Hz           | —         | —         | —                | 0                  |
| 1080i     | 60Hz           | _         | _         | _                | 0                  |
| 1080p     | 50Hz           | —         | —         | —                | 0                  |
| 1080p     | 60Hz           | —         | —         | —                | 0                  |

# Timing 3d ondersteuning

| Sequentieel beeld                                                              |                                                                      |                               |           |                              |                                                  |
|--------------------------------------------------------------------------------|----------------------------------------------------------------------|-------------------------------|-----------|------------------------------|--------------------------------------------------|
| Resolutie                                                                      | V-sync<br>(Hz)                                                       | Composiet                     | Component | RGB<br>(ANALOOG)             | HDMI<br>(digitaal)                               |
| 720p                                                                           | 100Hz                                                                | —                             | _         | _                            | 0                                                |
| 720p                                                                           | 120Hz                                                                | —                             | —         | —                            | 0                                                |
| Frame packing                                                                  | (beeldverpa                                                          | kking)                        |           |                              |                                                  |
| Resolutie                                                                      | V-sync<br>(Hz)                                                       | Composiet                     | Component | RGB<br>(ANALOOG)             | HDMI<br>(digitaal)                               |
| 720p                                                                           | 50Hz                                                                 | —                             | —         | _                            | 0                                                |
| 720p                                                                           | 60Hz                                                                 | —                             | —         | —                            | 0                                                |
| 1080p                                                                          | 24Hz                                                                 | —                             | —         | —                            | 0                                                |
| Side-by-Side H                                                                 | lalf                                                                 |                               |           |                              |                                                  |
| Resolutie                                                                      | V-sync<br>(Hz)                                                       | Composiet                     | Component | RGB<br>(ANALOOG)             | HDMI<br>(digitaal)                               |
| 720p                                                                           | 50Hz                                                                 | _                             | _         | _                            | 0                                                |
|                                                                                |                                                                      |                               |           |                              | •                                                |
| 720p                                                                           | 60Hz                                                                 | —                             | —         |                              | 0                                                |
| 720p<br>1080i                                                                  | 60Hz<br>50Hz                                                         |                               |           | _                            | 0                                                |
| 720p<br>1080i<br>1080i                                                         | 60Hz<br>50Hz<br>60Hz                                                 |                               | <br>      |                              | 0<br>0<br>0                                      |
| 720p<br>1080i<br>1080i<br>1080p                                                | 60Hz<br>50Hz<br>60Hz<br>50Hz                                         | _<br>_<br>_<br>_              |           |                              | 0<br>0<br>0<br>0                                 |
| 720p<br>1080i<br>1080i<br>1080p<br>1080p                                       | 60Hz<br>50Hz<br>60Hz<br>50Hz<br>60Hz                                 |                               |           |                              | 0<br>0<br>0<br>0                                 |
| 720p<br>1080i<br>1080i<br>1080p<br>1080p<br>Boven en onde                      | 60Hz<br>50Hz<br>60Hz<br>50Hz<br>60Hz                                 |                               |           |                              |                                                  |
| 720p<br>1080i<br>1080i<br>1080p<br>1080p<br>Boven en onde<br>RESOLUTIE         | 60Hz<br>50Hz<br>60Hz<br>50Hz<br>60Hz<br>er<br>V-SYNC<br>(Hz)         | –<br>–<br>–<br>–<br>Composiet |           |                              | O<br>O<br>O<br>O<br>O<br>HDMI<br>(DIGITAAL)      |
| 720p<br>1080i<br>1080i<br>1080p<br>1080p<br>Boven en onde<br>RESOLUTIE<br>720p | 60Hz<br>50Hz<br>60Hz<br>50Hz<br>60Hz<br>er<br>V-SYNC<br>(Hz)<br>50Hz |                               | COMPONENT | <br><br><br>RGB<br>(ANALOOG) | O<br>O<br>O<br>O<br>O<br>HDMI<br>(DIGITAAL)<br>O |

# Projectorafmetingen

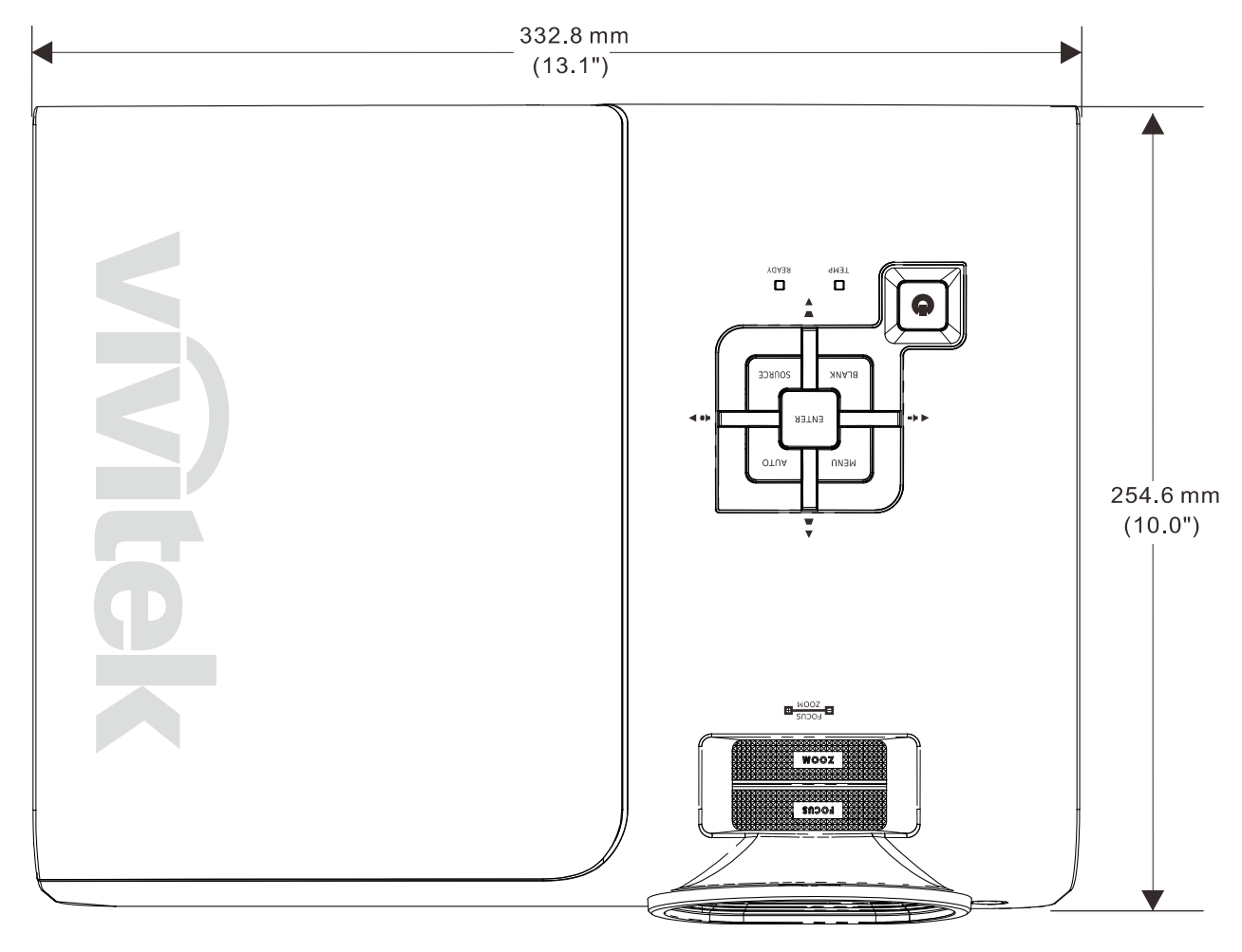

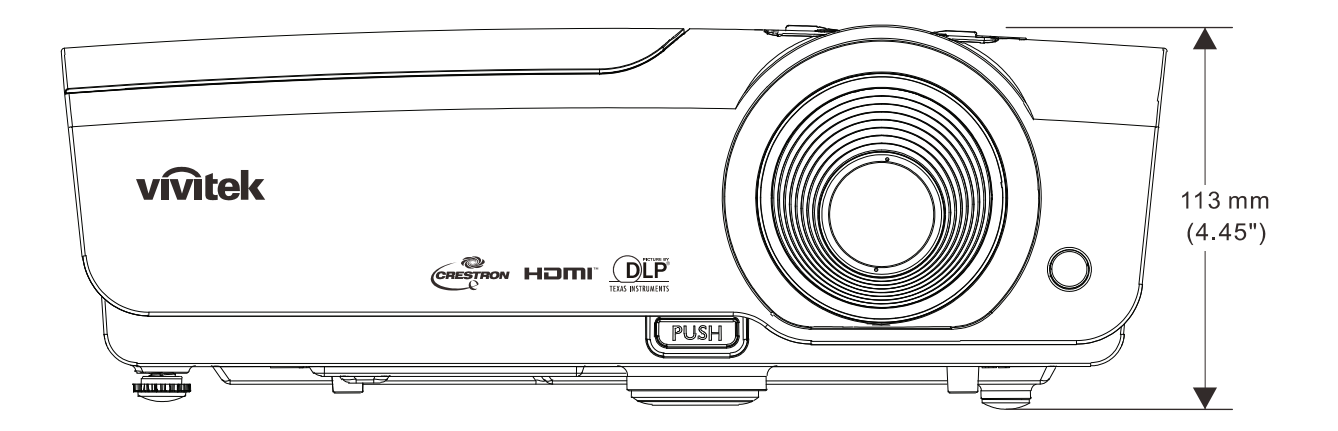

# **NALEVING VOORSCHRIFTEN**

#### FCC-waarschuwing

Dit apparaat is getest en voldoet aan de beperkingen voor een Klasse B digitaal apparaat conform Deel 15 van de FCC-voorschriften. Deze beperkingen zijn ontwikkeld om een redelijke bescherming te bieden tegen schadelijke storingen wanneer het apparaat wordt gebruikt in een commerciële omgeving.

Deze apparatuur genereert, gebruikt en straalt radiofrequentie-energie uit die, indien niet geïnstalleerd en gebruikt in overeenstemming met de instructies, schadelijke storingen kan veroorzaken aan radiocommunicatie. Het gebruik van deze apparatuur in een residentieel gebied veroorzaakt waarschijnlijk schadelijke interferentie, in welk geval de gebruiker verplicht is de interferentie op eigen kosten ongedaan te maken.

Wijzigingen of aanpassingen die niet uitdrukkelijk zijn goedgekeurd door de partijen die verantwoordelijk zijn voor de naleving, kunnen de bevoegdheid van de gebruiker om het apparaat te bedienen nietig verklaren.

#### Canada

Dit digitaal apparaat van Klasse B voldoet aan de Canadese ICES-003.

#### Veiligheidscertificaten

FCC-B, UL, cUL, CB, CE, CCC, KC, PCT en C-tick

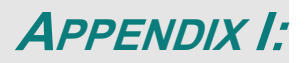

# RS-232C protocol

Opmerking: Niet alle functies zijn voor alle modellen beschikbaar als gevolg van verschillende reeksen.

#### RS232-instelling

| Baudrate:          | 9600 |
|--------------------|------|
| Pariteitscontrole: | Geen |
| Gegevensbit:       | 8    |
| Stopbus:           | 1    |
| Flow control       | Geen |

Minimum vertraging voor volgende opdracht: 1 ms

#### Structuur besturingsopdrachten

#### De opdracht is gestructureerd door de Header-code, opdrachtcode, gegevenscode en eindcode. De meeste opdrachten zijn gestructureerd, op een paar na, in verband met compatibilteitsproblemen met andere projectoren.

|       | Header-code | Opdrachtcode | Gegevenscode | Eindcode |
|-------|-------------|--------------|--------------|----------|
| HEX   | 7Eh         | Command      | Data         | 0Dh      |
| ASCII | '~'         | Command      | Data         | CR       |

Besturingsreeks

De projector kan een return-code sturen na ontvangst van een opdracht. Als de opdracht onjuist is ontvangen, stuurt de projector geen return-code.

#### Bedieningsopdracht

De bedieningsopdrachten voeren de basiswerking van deze projector uit.

| Montage en werking     | ASCII      | HEX             |
|------------------------|------------|-----------------|
| Power On ※             | ~ P N CR ※ | 7Eh 50h 4Eh 0Dh |
| Power Off              | ~ P F CR   | 7Eh 50h 46h 0Dh |
| Auto Image             | ~ A I CR   | 7Eh 41h 49h 0Dh |
| Input Select PC        | ~ S R CR   | 7Eh 53h 52h 0Dh |
| Input Select HDMI1     | ~ S D CR   | 7Eh 53h 44h 0Dh |
| Input Select HDMI2     | ~ S H CR   | 7Eh 53h 48h 0Dh |
| Input Select Video     | ~ S V CR   | 7Eh 53h 56h 0Dh |
| Input Select Component | ~ S Y CR   | 7Eh 53h 59h 0Dh |

Opdracht Inschakelen werkt niet gedurende 1 minuut nadat de opdracht Uitschakelen is geactiveerd.

**CR** : wagenterugloop

#### Externe opdracht

De externe opdrachten simuleren de code die door een IR-afstandsbediening verzonden is.

| Naam knop   | ASCII    | HEX             |
|-------------|----------|-----------------|
| UP arrow    | ~ r U CR | 7Eh 72h 55h 0Dh |
| DOWN arrow  | ~ r D CR | 7Eh 72h 44h 0Dh |
| LEFT arrow  | ~ r L CR | 7Eh 72h 4Ch 0Dh |
| RIGHT arrow | ~ r R CR | 7Eh 72h 52h 0Dh |
| POWER       | ~ r P CR | 7Eh 72h 50h 0Dh |
| EXIT        | ~ r E CR | 7Eh 72h 45h 0Dh |
| INPUT       |          | 7Eh 72h 49h 0Dh |
| AUTO        | ~ r A CR | 7Eh 72h 41h 0Dh |
| KEYSTONE+   | ~ r K CR | 7Eh 72h 4Bh 0Dh |
| KEYSTONE-   | ~ r J CR | 7Eh 72h 4Ah 0Dh |
| MENU        | ~ r M CR | 7Eh 72h 4Dh 0Dh |
| STATUS      | ~ r S CR | 7Eh 72h 53h 0Dh |
| MUTE        | ~ r T CR | 7Eh 72h 54h 0Dh |
| BLANK       | ~ r B CR | 7Eh 72h 42h 0Dh |
| FREEZE      | ~ r F CR | 7Eh 72h 46h 0Dh |
| VOLUME+     | ~ r V CR | 7Eh 72h 56h 0Dh |
| VOLUME-     | ~ r W CR | 7Eh 72h 57h 0Dh |
| Enter       | ~ r N CR | 7Eh 72h 4Eh 0Dh |

Opdracht waarde instellen

| ONDERDEEL         | ASCII        | HEX                |
|-------------------|--------------|--------------------|
| Brightness        | ~ s B ? CR ※ | 7Eh 73h 42h ?h 0Dh |
| Contrast          | ~ s C ? CR   | 7Eh 73h 43h ?h 0Dh |
| Color             | ~ s R ? CR   | 7Eh 73h 52h ?h 0Dh |
| Tint              | ~ s N ? CR   | 7Eh 73h 4Eh ?h 0Dh |
| Scaling           | ~ s A ? CR   | 7Eh 73h 41h ?h 0Dh |
| Color Temperature | ~ s T ? CR   | 7Eh 73h 54h ?h 0Dh |
| Projection Mode   | ~sJ?CR       | 7Eh 73h 4Ah ?h 0Dh |

※ ?: ASCII-gegevens

Gegevensbereik

| ONDERDEEL                    | Gegevensbereik instellen                                         | Source (bron)               |
|------------------------------|------------------------------------------------------------------|-----------------------------|
| Brightness(User1~User3 only) | 0~100                                                            | ALL                         |
| Contrast(User1~User3 only)   | -50 ~ 50                                                         | ALL                         |
| Color(User1~User3 only)      | -50 ~ 50                                                         | Video/S-Video/<br>Component |
| Tint(User1~User3 only)       | -50 ~ 50                                                         | Video/S-Video/<br>Component |
| Scaling                      | 0:AUTO 1: 16:9 2: 4:3<br>3: LETTER BOX 4:REAL 5:2.35:1           | ALL                         |
| Color Temperature            | 0: Lamp Native 1: Warm 2:Normal<br>3: Cool 4:Cooler 5: High Cool | ALL                         |
| Projection Mode              | 0:Front Table 1: Front Ceiling<br>2: Rear Table 3:Rear Ceiling   | ALL                         |

Opgelet: 1. Gegevensbereik kan afwijken voor verschillende modellen

2. Afstelling helderheid/contrast/kleur/tint is alleen beschikbaar in de beeldmodus Gebruiker 1 - Gebruiker 3.

Voorbeeld 1. De helderheidswaarde aanpassen tot 100 Stuur opdracht: ~sB100CR

Voorbeeld 2: Kleurtemperatuur instellen op warm Stuur opdracht: ~sT2CR Opvraagopdracht

| ONDERDEEL         | ASCII    | HEX             |
|-------------------|----------|-----------------|
| Software Version  | ~ q V CR | 7Eh 71h 56h 0Dh |
| Power State       |          | 7Eh 71h 50h 0Dh |
| Input Select      | ~ q S CR | 7Eh 71h 53h 0Dh |
| Lamp Hours        |          | 7Eh 71h 4Ch 0Dh |
| Brightness        |          | 7Eh 71h 42h 0Dh |
| Contrast          |          | 7Eh 71h 43h 0Dh |
| Color             |          | 7Eh 71h 52h 0Dh |
| Tint              | ~ q N CR | 7Eh 71h 4Eh 0Dh |
| Scaling           |          | 7Eh 71h 41h 0Dh |
| Color Temperature |          | 7Eh 71h 54h 0Dh |
| Projection Mode   | ~ q J CR | 7Eh 71h 4Ah 0Dh |

Antwoordbericht

| ONDERDEEL         | Voorbeelden van antwoordberichten                 |  |
|-------------------|---------------------------------------------------|--|
| Software Version  |                                                   |  |
| Power State       | On Off                                            |  |
| Input Select      | PC HDMI1 HDMI2 Video Component                    |  |
| Lamp Hours        | 2000                                              |  |
| Brightness        | 100                                               |  |
| Contrast          | 50                                                |  |
| Color (Video)     | 50                                                |  |
| Tint (Video)      | 50                                                |  |
| Scaling           | AUTO 16:9 4:3 LETTER BOX REAL 2.35:1              |  |
| Color Temperature | Lamp Native Warm Normal Cool Cooler<br>High Cool  |  |
| Projection Mode   | Front Table Front Ceiling Rear Table Rear Ceiling |  |

Voorbeeld 1. Helderheidwaarde ophalen Stuur opdracht: ~qBCR Antwoord : 100 Voorbeeld 2. Kleurtemperatuur ophalen Stuur opdracht: ~qTCR Antwoord : Warm

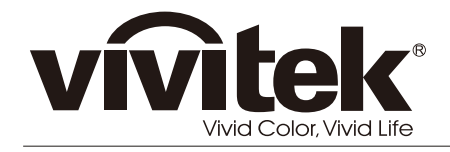

www.vivitekcorp.com

© 2011 Vivitek Corporation. All rights reserved. All trademarks are the property of their respective owners. All specifications are subject to change without prior notice. 201109